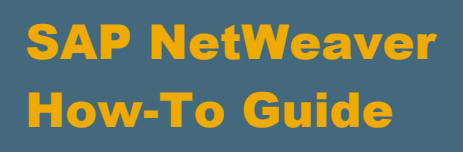

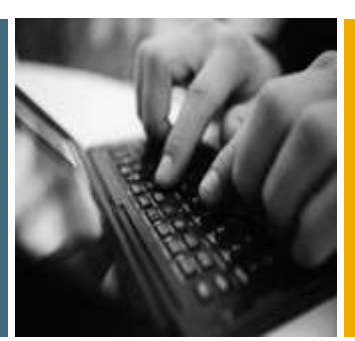

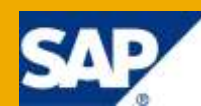

## How To... Develop, Monitor and Debug WS Consumer and Provider

**Applicable Releases:** 

SAP NetWeaver 7.0 SP14

IT Practice: Service SOA & Design IT Scenario: Enabling Enterprise Services

Version 1.0 January 2010

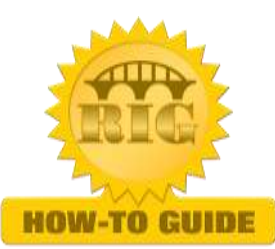

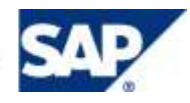

© Copyright 2010 SAP AG. All rights reserved. No part of this publication may be reproduced or transmitted in any form or for any purpose without the express permission of SAP AG. The information contained herein may be changed without prior notice.

Some software products marketed by SAP AG and its distributors contain proprietary software components of other software vendors.

Microsoft, Windows, Outlook, and PowerPoint are registered trademarks of Microsoft Corporation. IBM, DB2, DB2 Universal Database, OS/2, Parallel Sysplex, MVS/ESA, AIX, S/390, AS/400, OS/390, OS/400, iSeries, pSeries, xSeries, zSeries, z/OS, AFP, Intelligent Miner, WebSphere, Netfinity, Tivoli, Informix, i5/OS, POWER, POWER5, OpenPower and PowerPC are trademarks or registered trademarks of IBM Corporation. Adobe, the Adobe logo, Acrobat, PostScript, and Reader are either trademarks or registered trademarks of Adobe Systems Incorporated in the United States and/or other countries.

Oracle is a registered trademark of Oracle Corporation.

UNIX, X/Open, OSF/1, and Motif are registered trademarks of the Open Group.

Citrix, ICA, Program Neighborhood, MetaFrame, WinFrame, VideoFrame, and MultiWin are trademarks or registered trademarks of Citrix Systems, Inc.

HTML, XML, XHTML and W3C are trademarks or registered trademarks of W3C®, World Wide Web Consortium, Massachusetts Institute of Technology.

Java is a registered trademark of Sun Microsystems, Inc. JavaScript is a registered trademark of Sun Microsystems, Inc., used under license for technology invented and implemented by Netscape.

MaxDB is a trademark of MySQL AB, Sweden.

SAP, R/3, mySAP, mySAP.com, xApps, xApp, SAP NetWeaver, and other SAP products and services mentioned herein as well as their respective logos are trademarks or registered trademarks of SAP AG in Germany and in several other countries all over the world. All other product and service names mentioned are the trademarks of their respective companies. Data contained in this document serves informational purposes only. National product specifications may vary. These materials are subject to change without notice. These materials are provided by SAP AG and its affiliated companies ("SAP Group") for informational purposes only, without representation or warranty of any kind, and SAP Group shall not be liable for errors or omissions with respect to the materials. The only warranties for SAP Group products and services are those that are set forth in the express warranty statements accompanying such products and services, if any. Nothing herein should be construed as constituting an additional warranty. These materials are provided "as is" without a warranty of any kind, either express or implied, including but not limited to, the implied warranties of merchantability, fitness for a particular purpose, or non-infringement. SAP shall not be liable for damages of any kind including without limitation direct, special, indirect, or consequential damages that may result from the use of these materials. SAP does not warrant the accuracy or completeness of the information, text, graphics, links or other items contained within these materials. SAP has no control over the information that you may access through the use of hot links contained in these materials and does not endorse your use of third party web pages nor provide any warranty whatsoever relating to third party web pages.

SAP NetWeaver "How-to" Guides are intended to simplify the product implementation. While specific product features and procedures typically are explained in a practical business context, it is not implied that those features and procedures are the only approach in solving a specific business problem using SAP NetWeaver. Should you wish to receive additional information, clarification or support, please refer to SAP Consulting.

Any software coding and/or code lines / strings ("Code") included in this documentation are only examples and are not intended to be used in a productive system environment. The Code is only intended better explain and visualize the syntax and phrasing rules of certain coding. SAP does not warrant the correctness and completeness of the Code given herein, and SAP shall not be liable for errors or damages caused by the usage of the Code, except if such damages were caused by SAP intentionally or grossly negligent.

#### Disclaimer

Some components of this product are based on Java<sup>™</sup>. Any code change in these components may cause unpredictable and severe malfunctions and is therefore expressively prohibited, as is any decompilation of these components. Any Java<sup>™</sup> Source Code delivered with this product is only to be used by SAP's Support Services and may not be modified or altered in any way.

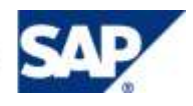

#### **Document History**

| <b>Document Version</b> | Description                          |
|-------------------------|--------------------------------------|
| 1.00                    | First official release of this guide |

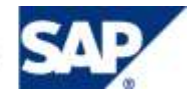

## Typographic Conventions

| Type Style                        | Description                                                                                                    |  |  |  |
|-----------------------------------|----------------------------------------------------------------------------------------------------|--|--|--|
| Example Text                      | Words or characters quoted<br>from the screen. These<br>include field names, screen<br>titles, pushbuttons labels,<br>menu names, menu paths,<br>and menu options.<br>Cross-references to other<br>documentation |  |  |  |
| Example text                      | Emphasized words or<br>phrases in body text, graphic<br>titles, and table titles                                                                                                    |  |  |  |
| Example text                      | File and directory names and<br>their paths, messages,<br>names of variables and<br>parameters, source text, and<br>names of installation,<br>upgrade and database tools.                                        |  |  |  |
| Example text                      | User entry texts. These are<br>words or characters that you<br>enter in the system exactly as<br>they appear in the<br>documentation.                                                                            |  |  |  |
| <example<br>text&gt;</example<br> | Variable user entry. Angle<br>brackets indicate that you<br>replace these words and<br>characters with appropriate<br>entries to make entries in the<br>system.                                                  |  |  |  |
| EXAMPLE TEXT                      | Keys on the keyboard, for example, F2 or ENTER.                                                                                                    |  |  |  |

#### Icons

| lcon              | Description           |
|-------------------|-----------------------|
| $\mathbf{\nabla}$ | Caution               |
|                   | Note or Important     |
| <b>∞</b> }•       | Example               |
| <b>1</b>          | Recommendation or Tip |
|                   |                       |

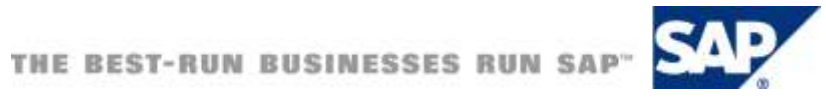

#### **Table of Contents**

| 1. | Bus  | iness Scenario                                    | 1  |
|----|------|---------------------------------------------------|----|
| 2. | Bac  | kground Information                               | 1  |
| 3. | Prei | requisites                                        | 1  |
|    | 3.1  | Check and Verify WS-RM Configurations             | 1  |
|    | 3.2  | Configure WS-RM for Consumer and Provider System. | 3  |
| 4. | Step | o-by-Step Procedure                               | 13 |
|    | 4.1  | Create the Provider Application                   | 13 |
|    | 4.2  | Create the Consumer Application                   | 22 |
|    | 4.3  | Monitoring and Debugging                          |    |
|    | 4.4  | Use WSNavigator to Debug WS                       |    |

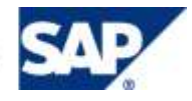

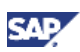

## **1. Business Scenario**

Since SAP NetWeaver 7.0 SP14, Web Services Reliable Messaging (WS-RM) was introduced. WS-RM provides reliable delivery of asynchronous messages using the SOAP protocol. WS-RM is included as part of the ABAP stack.

In this how-to guide, we will take a look at the development of consumer and provider services using WS-RM. In our business scenario, we will have a simple order creation process on SAP NW 7.1 SP7 system. To simplify the application for demo purposes, the service simply inserts the order information into a database table. Then, we will have 2 consumer services on SAP NW 7.0 SP18 and SAP NW 7.11 SP3 systems. This is to show interoperability between the different releases.

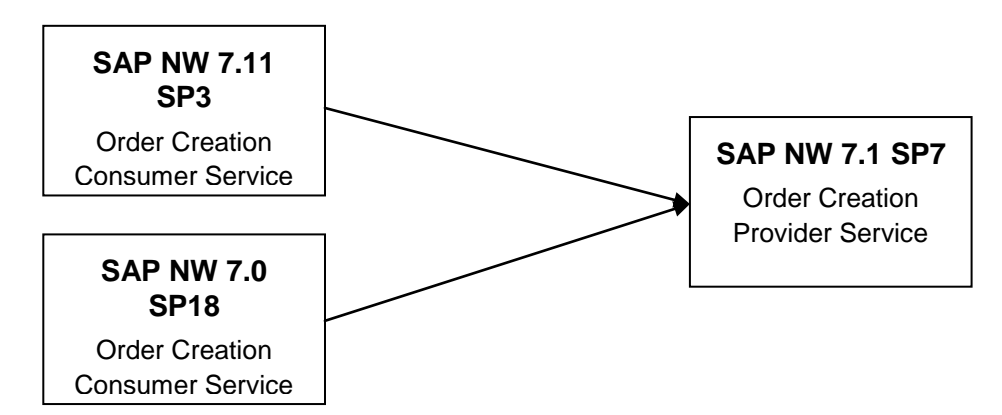

In addition, we will take a look at the monitoring of the messages sent from the consumer to the provider system.

#### 🛿 Note

WS-RM protocol supports only asynchronous messaging. When interfaces are configured as synchronous using WS-RM, it will still be treated as a standard SOAP request.

## 2. Background Information

The standard SOAP protocol does not guarantee the delivery of messages. With the inclusion of the WS-RM protocol, message delivery is guaranteed. When a sequence of messages is sent from the consumer systems, these messages are tracked by the provider system. If any of the messages did not arrive, then the provider will request the missing message be re-sent. Consequently, a WS-RM runtime engine needs to be available at both the consumer and provider systems.

This guaranteed message delivery has been available with SAP NW PI/XI systems. Now the same quality of service can be handled by WS-RM, without using SAP NW PI/XI.

## 3. Prerequisites

## 3.1 Check and Verify WS-RM Configurations

Before we can use WS-RM, we must verify that WS-RM has been configured on the consumer and provider systems.

- 1. In transaction SICF, activate the following nodes, if not already activated:
  - a. /sap/bc/srt (including sub nodes)

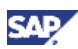

b. /sap/bc/webdynpro/sap/appl\_soap\_management

## 🚹 Tip

Check Note 1124553 for details (http://service.sap.com/sap/support/notes/1124553)

2. For each system, execute the report using SE38: SRT\_ADMIN\_CHECK Example output of a <u>not configured</u> WS-RM system:

#### Check Administration Environment of SOAP Runtime 477 6 93976 H Checking cross-system settings bgRFC destination is not operational bgRFC supervisor destination is not registered WSRM event handler is not active Task watcher is not active Data collector for monitoring is activated Ending check of cross-system settings Checking client-specific settings Service destination in client 000 is not configured Service destination in client 001 has different Unicode settings Service destination in client 001 is not operational Service destination in client 066 is not configured Service destination in client 105 does not have a valid service user Service destination in client 105 has different Unicode settings Service destination in client 105 is not operational Service destination in client 106 does not have a valid service user Service destination in client 106 has different Unicode settings Service destination in client 106 is not operational Service destination in client 107 does not have a valid service user Service destination in client 107 has different Unicode settings Service destination in client 107 is not operational Ending check of client-specific settings Client-specific connection checks (destinations) Service destination in client 000 Unregistered Connection Test in Client 001 successful Service destination in client 066 Unregistered Error in service destination in client: 105 Name or password is incorrect (repeat logon) Error in service destination in client: 106 Name or password is incorrect (repeat logon) Error in service destination in client: 107 Name or password is incorrect (repeat logon) End of client-specific connection tests (destinations)

Example output of a configured WS-RM system:

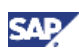

| Check Administration Environment of SOAP Runtime        |     |  |  |  |
|---------------------------------------------------------|-----|--|--|--|
| C   A 7 7   6   1 2 3 1 1 1 1 1 1 1 1 1 1 1 1 1 1 1 1 1 |     |  |  |  |
|                                                         |     |  |  |  |
|                                                         |     |  |  |  |
| Checking cross-system settings                          |     |  |  |  |
| bgRFC destination is operational                        |     |  |  |  |
| bgRFC supervisor destination is registered              |     |  |  |  |
| WSRM event handler is active                            |     |  |  |  |
| Task watcher is active                                  |     |  |  |  |
| Data collector for monitoring is activated              |     |  |  |  |
| Ending check of cross-system settings                   |     |  |  |  |
|                                                         |     |  |  |  |
| Checking client-specific settings                       |     |  |  |  |
| Service destination in client 066 is not configured     |     |  |  |  |
| Ending check of client-specific settings                |     |  |  |  |
|                                                         |     |  |  |  |
| Client-specific connection checks (destinations)        |     |  |  |  |
| Connection Test in Client 000 successful                |     |  |  |  |
| Connection Test in Client 001 successful                |     |  |  |  |
| Service destination in client 066 Unregistered          |     |  |  |  |
| Connection Test in Client 100 successful                |     |  |  |  |
| Connection Test in Client 105 successful                |     |  |  |  |
| Connection Test in Client 106 successful                |     |  |  |  |
| Connection Test in Client 107 successful                |     |  |  |  |
| End of client-specific connection tests (destinatio     | ns) |  |  |  |

If the report output does not reflect similarity to a properly configured WS-RM, then follow the steps in Section 3.2, or else, skip the next section, Section 4.

# **3.2 Configure WS-RM for Consumer and Provider System.**

#### Important

Follow the steps in this section only if WS-RM has not been configured based on the instructions above.

#### Note

SAP Library on "Configuring the Web Service Runtime" can be found on: <u>http://help.sap.com/saphelp\_nwpi71/helpdata/en/46/abbc05ba0c2a7fe10000000a1553f6/</u> <u>frameset.htm</u>

1. On <u>all</u> the clients, check if CUA is active by using transaction SCUA. If not active, the following screen should be displayed.

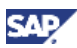

| Maintain system landscape                           |  |
|-----------------------------------------------------|--|
|                                                     |  |
|                                                     |  |
| Oceandral Maria Administrative Distribution Martial |  |
| Central User Administration Distribution Model      |  |
| Model view                                          |  |

• If not active, use function module (SE37) SRT\_TECHNICAL\_SETUP

```
Note
```

SAP Note 1110741 Web service configuration can only be executed using SE37

• If active, use report (SE38) SRT\_ADMIN

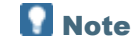

SAP Note 1043195 Configuration of the Web service runtime

- 2. On all the clients, make sure the userid used to perform the configurations has SAP\_ALL previleges, or DDIC.
- 3. On Client 000:
  - a. Execute report (SE38) SRT\_ADMIN
  - b. Select option "Perform Technical Setup"

| <b>Fechnical Configuration o</b>          | f SOAP Runtime |
|-------------------------------------------|----------------|
| 2                                         |                |
| echnical Configuration of Web Service Run | time           |
| Perform Technical Setup                   | 1000C          |
| ABAP Connections                          |                |
| Register ABAP Connection                  |                |
| Name of ABAP Connection                   |                |
| Web Costro Costife heDEC Cottions         | 3              |
| Register Name of Inhound Destination      | 0.0            |
| Name of Inhound Destination               |                |
|                                           |                |
| Runtime Trace                             |                |
| Configure Trace                           |                |
| User Name                                 |                |
| Trace Level                               | 1              |
| Validity (sec)                            | 300            |
| Configure Logging                         |                |
| Configure Logging                         |                |
| User Name                                 |                |
| Logimet                                   | 1              |

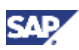

And, execute. The following completion window will be displayed.

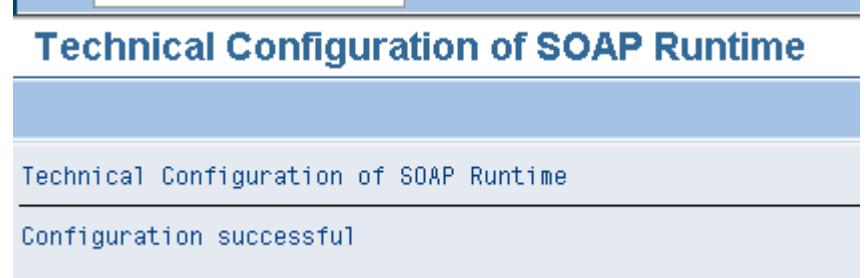

c. Re-execute report SRT\_ADMIN, you should see ABAP Connections and Web Service-Specific bgRFC Setting are populated:

| reeninear configuration                                                                    | or oor a realianto            |
|--------------------------------------------------------------------------------------------|-------------------------------|
| <b>b</b>                                                                                   |                               |
| Technical Configuration of Web Service R                                                   | untime                        |
| Perform Technical Setup                                                                    |                               |
| ABAP Connections                                                                           |                               |
| Register ABAP Connection                                                                   |                               |
| Name of ABAP Connection                                                                    | WS_SERVICE_1DDEA9932B23_SRV   |
|                                                                                            |                               |
| Web Service-Specific bgRFC Settings                                                        |                               |
| Register Name of Inbound Destination                                                       | ation                         |
| Name of Inbound Destination                                                                | WS_SERVICE_1DDEA99247C4_IN    |
|                                                                                            |                               |
| Runtime Trace                                                                              |                               |
|                                                                                            |                               |
| Configure Trace                                                                            |                               |
| Configure Trace<br>User Name                                                               | LIWI                          |
| Configure Trace<br>User Name<br>Trace Level                                                | LIWI<br>1                     |
| Configure Trace<br>User Name<br>Trace Level<br>Validity [sec]                              | LIWI<br>1<br>300              |
| Configure Trace<br>User Name<br>Trace Level<br>Validity [sec]                              | LIWI<br>1<br>300              |
| Configure Trace<br>User Name<br>Trace Level<br>Validity [sec]                              | LIWI<br>1<br>300              |
| Configure Trace User Name Trace Level Validity [sec] Configure Logging Configure Logging   | LIWI 1<br>300                 |
| Configure Trace User Name Trace Level Validity [sec] Configure Logging User Name           | LIWI<br>1<br>300              |
| Configure Trace User Name Trace Level Validity [sec] Configure Logging User Name Log Level | LIWI<br>1<br>300<br>LIWI<br>1 |

### 1 Tip

During the configuration process, we can use report SRT\_ADMIN\_CHECK to verify pending and completed tasks.

- 4. On Client 000: Configure bgRFC
  - a. Execute transaction: SBGRFCCONF
  - b. Click on "Create" in the tab "Scheduler App Server":

|                    | -    | Default Entry       |                 |             |  |
|--------------------|------|---------------------|-----------------|-------------|--|
| Application Server | _0   | Settings Adminis    | tration Details |             |  |
| Default Entry      | 8    | Outbound            |                 | Dialog WP 0 |  |
|                    |      | Scheduler Count     | 1+              |             |  |
|                    |      | Open Connections    | 500             |             |  |
|                    |      | Gateway Resource %  | 50              |             |  |
|                    | _    | Scheduler Idle Time | 300             |             |  |
|                    | _    | Entry Expiration    | 10              |             |  |
|                    | -    | Dest per Scheduler  | 10              |             |  |
|                    |      | Inbound             | 11MP 5-         | 7           |  |
|                    | -111 | Scheduler Count     | 1-              |             |  |
|                    | -11  | Open Connections    | 500             |             |  |
|                    |      | Gateway Resource %  | 50              |             |  |
|                    | -    | Scheduler Idle Time | 300             |             |  |
|                    | -    | Entry Expiration    | 10              |             |  |
|                    | -111 | Dest per Scheduler  | 10              |             |  |

c. Provide a server name:

| 🔄 Create Scheduler Sett | ings: Server      | ⊠ ∕       |
|-------------------------|-------------------|-----------|
| Server Name             | usphlrig16_PI1_00 | Dialog WP |
| Outbound                |                   |           |
| Scheduler Count         | 1-                |           |
| Open Connections        | 500               |           |
| Gateway Resource %      | 50                |           |
| Scheduler Idle Time     | 300               |           |
| Entry Expiration        | 10                |           |
| Dest. per Scheduler     | 10                |           |
|                         |                   |           |
| Inbound                 |                   |           |
| Scheduler Count         | 1-                |           |
| Open Connections        | 500               |           |
| Gateway Resource %      | 50                |           |
| Scheduler Idle Time     | 300               |           |
| Entry Expiration        | 10                |           |
| Dest. per Scheduler     | 10                |           |
|                         |                   |           |
| Save 🗶                  |                   |           |

d. The will result:

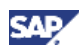

| bgRFC Configurati   | on      |                        |                  |                      |             |
|---------------------|---------|------------------------|------------------|----------------------|-------------|
|                     |         |                        |                  |                      |             |
| Scheduler: System S | chedule | er: App. Server Schedu | ler: Destination | Define Inbound Dest. | Define Supe |
|                     |         | Default Entry          |                  |                      |             |
| Application Server  |         | Settings Adminis       | stration Details |                      |             |
| Default Entry       |         |                        |                  |                      |             |
| usphlrig16_PI1_00   | _믬      | Outbound               |                  | Dialog WP            | 0           |
|                     | _       | Scheduler Count        | 1-               |                      |             |
|                     | _       | Open Connections       | 500              |                      |             |
|                     | _       | Gateway Resource %     | 50               |                      |             |
|                     | _       | Scheduler Idle Time    | 300              |                      |             |
|                     |         | Entry Expiration       | 10               |                      |             |
|                     | _       | Dest. per Scheduler    | 10               | ]                    |             |
|                     | - 11    |                        |                  |                      |             |
|                     | - 11    | Inbound                |                  |                      |             |
|                     | - 11    | Scheduler Count        | 1-               |                      |             |
|                     |         | Open Connections       | 500              |                      |             |
|                     |         | Gateway Resource %     | 50               |                      |             |
|                     |         | Scheduler Idle Time    | 300              |                      |             |
|                     | -       | Entry Expiration       | 10               |                      |             |
|                     | -11     | Dest. per Scheduler    | 10               |                      |             |
|                     |         |                        |                  | ·                    |             |

No other entries will be necessary.

e. Check the queue prefixes have been registered. If the setup was successful, no entries are necessary on this tab.

| Scheduler: System | Scheduler: App. Se | rver Scheduler: D                                                                | estination             | Define Inbound Dest. |
|-------------------|--------------------|----------------------------------------------------------------------------------|------------------------|----------------------|
| Scheduler: System | Scheduler: App. Se | Scheduler: D Scheduler: D SERVICE_1DDEA992 gon/server group fixes RSC_ RSP_ FQC_ | estination<br>247C4_IN | Define Inbound Dest. |
|                   | SR<br>SR           | FQP_<br>FQS_                                                                     |                        |                      |
|                   | Nev                | v Queue Prefix                                                                   |                        |                      |
| Last Changed      | DDIC               |                                                                                  |                        |                      |
| Client ID         | 000                |                                                                                  |                        |                      |
| Time              | 16:31:53           |                                                                                  |                        |                      |
| Current Date      | 18.09.2009         |                                                                                  |                        |                      |

- f. Define RFC Destination by clicking on "Create" in the tab "Define Supervisor Destination" and enter the necessary information:
  - i.

| lew Oupervisor Desti  | ion    |  |
|-----------------------|--------|--|
| Destination           |        |  |
|                       |        |  |
| Defined Supervisor De | nation |  |
| Destination           |        |  |
| Last Changed /        |        |  |
| User Name             |        |  |
| Client ID             |        |  |
| Changed On            |        |  |
| onlanged on           |        |  |

ii.

| Create RFC Destination | n for Supervisor | $\times$ |
|------------------------|------------------|----------|
| Destination            | · ·              |          |
| Destination Name       | BGRFC_SUPERVISOR |          |
| User                   |                  |          |
| Create User 🗹          |                  |          |
| User Name              | S_PI1_000        |          |
| Generate Password      |                  |          |
| Save 🗶                 |                  |          |

Provide anything for password. After "Save", the userid S\_PI1\_000 should be created also.

You may want to verify that the userid is a "Service User" and has the role: SAP\_BC\_BGRFC\_SUPERVISOR (add if not present)

The RFC Destination (type 3) should also have been created: BGRFC\_SUPERVISOR

The RFC destination should be using the logon user: S\_PI1\_000

iii.

| 20                   |                  |    |  |
|----------------------|------------------|----|--|
| ew Supervisor Desti  | nation           |    |  |
| Destination          |                  | 65 |  |
|                      |                  |    |  |
| efined Supervisor De | Estimation       |    |  |
| Destination          | BORFC SUPERVISOR | 6  |  |
| Last Changed         |                  |    |  |
| User Name            | 0010             |    |  |
| Client (D            | 000              |    |  |
| Changed On           | 18.89.2909       |    |  |
| Changed it           | 12-04-02         |    |  |

iv. Save the entries:

| 로<br><u>C</u> onfiguration <u>E</u> dit <u>G</u> oto | S <u>y</u> stem <u>H</u> elp          |  |  |  |
|------------------------------------------------------|---------------------------------------|--|--|--|
| Ø                                                    | 🗈 🖣 🕒 😋 🚱 🕒 🌡 🎼 🗉                     |  |  |  |
| bgRFC Configurat                                     | tion                                  |  |  |  |
|                                                      |                                       |  |  |  |
| Scheduler: System                                    | Scheduler: App. Server Scheduler: Des |  |  |  |
|                                                      |                                       |  |  |  |
| New Supervisor Destination                           |                                       |  |  |  |
| Destination                                          |                                       |  |  |  |
|                                                      |                                       |  |  |  |
| Defined Supervisor Destina                           | ation                                 |  |  |  |
| Destination BG                                       | RFC SUPERVISOR                        |  |  |  |
| Last Changed                                         |                                       |  |  |  |
| User Name                                            | DDIC                                  |  |  |  |
| Client ID                                            | 000                                   |  |  |  |
| Changed On                                           | 18.09.2009                            |  |  |  |
| Changed At                                           | 17:04:02                              |  |  |  |
|                                                      |                                       |  |  |  |
|                                                      |                                       |  |  |  |

- g. Verify the configuration by executing the report SRT\_ADMIN\_CHECK. If the error, "No RFC authorization for function module RFCPING", is present, then follow the steps below, using the transaction PFCG and add the role SAP\_BC\_WEBSERVICE\_SERVICE\_USER with authority for RFC function group SYST.
  - i. Go to the "Change" mode in PFCG, tab "Authorization" and click on "Change Authorization Data":

SAP

| Change Ro                 | oles                           |                        |                  |            |                   |
|---------------------------|--------------------------------|------------------------|------------------|------------|-------------------|
| 🕎 🖷 Other rol             | le 🛛 🕂 📘                       |                        |                  |            |                   |
| Role                      |                                |                        |                  |            |                   |
| Role                      | SAP BC WEBSERVICE SERVICE USER |                        |                  |            |                   |
| Description               | Pattern R                      | ole for Web Service Ru | untime Backgrour | nd User    |                   |
|                           | <b>Г</b>                       |                        |                  |            |                   |
| 🔇 Descripti               | on 🛛 🧕 Menu                    | Authorizations         | 🔲 User           | MiniApps   | 🔠 Personalization |
|                           | L                              | 2                      |                  |            |                   |
| Created by                |                                | <b>∠</b>               | Last Changed (   | Dn/By      |                   |
| User                      | SAP                            |                        | User             | DDIC       |                   |
| Date                      | 22.06.2006                     |                        | Date             | 18.09.2009 |                   |
| Time                      | 13:03:34                       |                        | Time             | 17:14:57   |                   |
|                           |                                |                        |                  |            |                   |
| Information Abo           | ut Authorization Pro           | ofile                  |                  |            |                   |
| Profile Name              | T_BI560020                     | Ĩ                      |                  |            |                   |
| Profile Text              | Profil zur Rolle SA            | P_BC_WEBSERVICE        | SERVICE_USE      | R          |                   |
| Status                    | Authorization prof             | ile is generated       |                  |            |                   |
|                           |                                |                        |                  |            |                   |
| Maintain Authori          | zation Data and Ge             | enerate Profiles       |                  |            |                   |
| Change Authorization Data |                                |                        |                  |            |                   |
|                           | de fer Drefile Cone            | rotion                 |                  |            |                   |
| Expert Mod                | te for Profile Gener           | auon                   |                  |            |                   |
|                           |                                |                        |                  |            |                   |

ii. Expand the folder per the screenshot below and click on "change" for "Name of RFC to be protected":

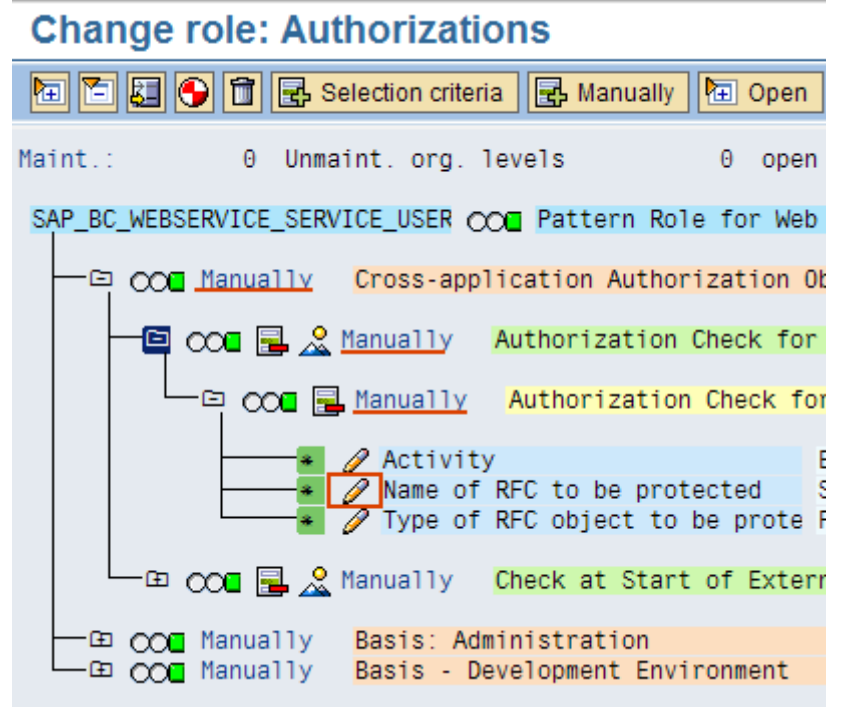

iii. Enter "SYST" and "Save":

|       | 🗁 Field value | es          | ⊠ ∕                                                                                                    |
|-------|---------------|-------------|----------------------------------------------------------------------------------------------------|
|       | Object        | S_RFC       | Authorization Check for RFC Access                                                                        |
|       | Field Name    | RFC_NAME    | Name of RFC to be protected                                                                               |
|       |               |             | Full authorization                                                                                        |
|       | Value Intrv   | 1           |                                                                                                    |
|       | 'From'        |             | 'To'                                                                                                    |
|       | SENT          |             |                                                                                                    |
|       | SRT_SEQ       | UENCE_REO   | ORG                                                                                                    |
|       | SRT_SEQ       | _SCD_QRFC   | C_NEW                                                                                                    |
|       | SRT SEQ       | SCD QRFC    |                                                                                                    |
|       | SYST          |             |                                                                                                    |
|       | TASK_ADI      | WIN .       |                                                                                                    |
|       | TASK_LU       | N           |                                                                                                    |
|       |               |             |                                                                                                    |
|       |               |             |                                                                                                    |
|       |               |             |                                                                                                    |
| iv. ( | Generate the  | change:     |                                                                                                    |
|       | Change        | e role: Au  | uthorizations                                                                                             |
|       |               | 🕒 🔂 🛃       | Selection criteria 🛃 Manually 🔃 Open 🧗                                                                    |
|       | Maint.:       | 0 Unm       | nmaint.org.levels 0 open f <sup>.</sup>                                                                   |
|       | SAP_BC_WEB    | SERVICE_SER | RVICE_USER 🔿 Pattern Role for Web Se                                                                      |
|       |               | 🛾 Manually  | Cross-application Authorization Obje                                                                      |
|       |               | 000 🛃 🏒     | Authorization Check for Ri                                                                                |
|       |               |             | Authorization Check for F                                                                                 |
|       |               | *           | <ul> <li>Activity</li> <li>Name of RFC to be protected</li> <li>Type of RFC object to be prote</li> </ul> |
|       |               | 000 🗟 🏂     | <u>Annually</u> Check at Start of External                                                                |

- v. Execute report SRT\_ADMIN\_CHECK to verify that there are no more errors.
- h. Configure WSRM runtime event handler by running report RSEHCONFIG:

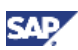

#### Configure Runtime Behavior of WSRM Event Handler

| •                           |            |
|-----------------------------|------------|
| Retries                     | 1.000      |
| Maximum Permitted Processes | 3          |
| Wait Time (Seconds)         | 3          |
| Loops                       | 200        |
| Reorg. Open Seq. by Days    |            |
| Last Changed By             | LIWI       |
| Changed On                  | 02.12.2009 |
| Changed At                  | 17:41:31   |

i. Start background job BC\_SAP\_SOAP\_RUNTIME\_MANAGEMENT.

If not scheduled in transaction SM37, call transaction SM36, and choose *Standard Jobs* - *Standard Scheduling*. You must schedule the job hourly.

- 5. On all of the other clients, execute report SRT\_ADMIN. Execute transaction PFCG to enhance role SAP\_BC\_WEBSERVICE\_SERVICE\_USER with authority for RFC function group SYST using the instructions outlined previously.
- 6. Execute report SRT\_ADMIN\_CHECK to verify the configurations:

| Check Administration Environment of SOAP Runtime       |
|--------------------------------------------------------|
| 3 4 7 6 10 10 10 10 10 10 10 10 10 10 10 10 10         |
|                                                        |
| Checking cross-system settings                         |
| bgRFC destination is operational                       |
| bgRFC supervisor destination is registered             |
| WSRM event handler is active                           |
| Task watcher is active                                 |
| Data collector for monitoring is activated             |
| Ending check of cross-system settings                  |
|                                                        |
| Checking client-specific settings                      |
| Service destination in client 066 is not configured    |
| Ending check of client-specific settings               |
| Oliant analific connection checks (destinations)       |
| Connection Test in Client 000 successful               |
| Connection Test in Client 001 successful               |
| Service destination in client 066 Unregistered         |
| Connection Test in Client 100 successful               |
| Connection Test in Client 105 successful               |
| Connection Test in Client 106 successful               |
| Connection Test in Client 107 successful               |
| End of client-specific connection tests (destinations) |
|                                                        |

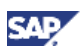

## 4. Step-by-Step Procedure

In this section, we will implement WS-RM provider and consumer applications on SAP NW.

The provider application is an ABAP proxy. The ABAP proxy is generated from an inbound service interface defined in the ESR. Once the proxy has been generated, SOAMANAGER will be used to create the WS-RM service.

On the consumer system, the URL from the provider web service is used to create the consumer proxy. Then, SOAMANAGER is used to create the consumer service. A program can use the consumer service to send a message to the provider service.

In summary, the steps are:

On Provider System:

- 1. Create service interface in ESR.
- 2. Generate ABAP proxy from the service interface.
- 3. Provide code to the ABAP proxy. In this case, we will create a simple program to insert data into a table.
- 4. Use SOAMANAGER to create a web service from the ABAP proxy.
- 5. Test the web service using WSNavigator.

On Consumer System:

- 1. Create consumer proxy using the URL of the provider web service.
- 2. Use SOAMANAGER to create the consumer service from the proxy.
- 3. Create a program to call the consumer service.

## 4.1 Create the Provider Application

1. Create service interface in the ESR of the provider system. Create and activate the following service interface:

| COLD. |  |
|-------|--|
| 100   |  |
| _     |  |
|       |  |

| order_Async_IN: Edit                       | Service Interface                  |                         |           |                  | _ 🗆 🗙            |
|--------------------------------------------|------------------------------------|-------------------------|-----------|------------------|------------------|
| <u>Service Interface</u> <u>N</u> avigatio | on <u>E</u> dit ⊻iew <u>T</u> ools | 🎾 🔲 🛐 🗅   🖪 🧼 🔿         | 📮   🔶 🔿 🚨 | . 🖽 🖻            | 톶                |
| Edit Service Interface                     |                                    | Status A                | ctive E   | )isplay Language | English (OL) 🖺 🔺 |
| Name                                       | order_Async_IN                     |                         |           |                  |                  |
| Namespace                                  | http://test.com/ws/abap            |                         |           |                  |                  |
| Software Component Version                 | 1014407 1.0 of i014407             |                         |           |                  |                  |
| Description                                |                                    |                         |           |                  |                  |
| Definition WSDL Mat                        | tching Service Interfaces          |                         |           |                  |                  |
| Attributes                                 |                                    |                         |           |                  |                  |
| Category Inbound                           | 8                                  |                         |           |                  |                  |
| Interface Pattern Stateless                | E                                  |                         |           |                  |                  |
| Operations                                 |                                    |                         |           |                  |                  |
| 🛃 🕒 🗖 🗖 🔂                                  | Operation create                   |                         |           |                  |                  |
| Operation                                  | Description                        |                         |           |                  |                  |
| create                                     | Attributes                         |                         |           |                  |                  |
|                                            | Operation Pattern                  | lormal Operation 🛛 🖺    |           |                  |                  |
|                                            | Mode A                             | synchronous 🛛 🗎         |           |                  |                  |
|                                            |                                    | ,                       |           |                  |                  |
|                                            | Messages                           |                         | 4.        |                  |                  |
|                                            |                                    | K 🔲 🖷 I 🖙 Context Objec | IS        | blau             |                  |
|                                            | Request *                          | Type<br>Message Type    | order MT  | Namesp           | ace<br>com/ws/at |
|                                            | Fault                              | Fault Message Type      | oraci_mi  |                  |                  |
|                                            |                                    |                         |           | · · · · ·        |                  |
|                                            |                                    |                         |           |                  |                  |

This interface is based on the message type:

| 🕹 order_MT: Display Message Type                                |                                       |                 |            |              | - 🗆 ×   |           |         |
|-----------------------------------------------------------------|---------------------------------------|-----------------|------------|--------------|---------|-----------|---------|
| Message T Navigati Edi Viev Iool  🔚 🛐 🗅   🖬 🧇 🖧 💷   🔶 🔿 🖪 🖬 🕿 🐺 |                                       |                 |            |              |         | 927       |         |
| Pisplay Message Type Status Activ Display Language English (OL) |                                       |                 |            |              |         | sh (OL) 🖺 |         |
| Name order_MT                                                   |                                       |                 |            |              |         |           |         |
| Namespace                                                       |                                       | http://test.com | m/ws/abap  |              |         |           |         |
| Software Compone                                                | ent Version                           | 1014407 1.0     | of i014407 |              |         |           |         |
| Description                                                     |                                       |                 |            |              |         |           |         |
|                                                                 | Name *                                |                 | Name       | space *      |         |           |         |
| Data Type Used                                                  | order_DT                              |                 | http://t   | test.com/ws/ | abap    | 4         | 🙄 🚽 🕐   |
| XML Namespace<br>Structure XS                                   | XML Namespace http://test.com/ws/abap |                 |            |              |         |           |         |
| 🛐   Search                                                      |                                       |                 |            | 30           |         | Se        | ettings |
| Name                                                            |                                       | Category        | Туре       | Occurren     | Default | Details   | Descr   |
| order_MT                                                        |                                       | Element         | order_DT   |              |         |           |         |
| order_                                                          | no                                    | Element         | xsd:string | 1            |         |           |         |
| custon                                                          | stomer_no Element xsd:string 1        |                 |            |              |         |           |         |
| custon                                                          | customer_name Element xsd:string 1    |                 |            |              |         |           |         |
|                                                                 |                                       |                 |            |              |         |           |         |
|                                                                 |                                       |                 |            |              |         |           |         |

2. Generate ABAP proxy from the service interface.

In transaction SPROXY, create the proxy from the service interface:

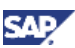

| Object Navigator                                               |
|----------------------------------------------------------------|
| 듲 🔿   🛃 🖪 🖷 Edit Object                                        |
| MIME Repository                                                |
| 器Repository Browser                                            |
| 張Repository Information System                                 |
| ₽Tag Browser                                                   |
| 🖶 Transport Organizer                                          |
| 4 Test Repository                                              |
| Benterprise Services Browser                                   |
|                                                                |
| Enterprise Services Repository (http://nspah227.pal.sap        |
| ✓ http://test.com/ws/abap                                      |
|                                                                |
|                                                                |
| D ■ Messagetypes                                               |
| V V Service Interfaces                                         |
|                                                                |
|                                                                |
| Service Interfaces                                             |
| V Orphaned Objects                                             |
| um.xiworkshop.groupXX:legacy     urg:xiworkshop.groupXY:webapp |
|                                                                |

Save and activate after creation.

- 3. Provide code to the ABAP proxy. In this case, we will create a simple program to insert data into a table.
  - a. Open the proxy and double-click on the Provider Class:

| MIME Repository                                 | Service Interface |                          |                      | order_Asyr        | NC_IN       | Active     |          |
|-------------------------------------------------|-------------------|--------------------------|----------------------|-------------------|-------------|------------|----------|
| BRepository Browser                             | Friderten         | Edemal View              | Internal View        | Used Onie         | da Cento    | water WSDL | Classifi |
| TRepository Information System                  |                   | The second second second | Contract in Contract | Constant Constant | / = 13      |            |          |
| Tag Browser                                     | External Key      |                          |                      |                   |             |            |          |
| 🕁 Transport Organitisr                          | Type              | Send                     | ce Interface         | 1                 | State not r | eleased    | 2        |
| 4Test Repository                                | Name              | orde                     | Async_IN             |                   |             |            |          |
| SEnterprise Services Browser                    | Namespace         | http                     | //test.com/          | vo/abap           |             |            |          |
|                                                 | Description       |                          |                      |                   |             |            |          |
|                                                 | Direction         | Inboy                    | nd                   | 1                 | 0140        |            |          |
| Enterprise Services Repository (http://usptimg1 |                   |                          |                      |                   |             |            |          |
| DEMD1, 1.0 of demo                              | Frany             |                          |                      |                   |             |            |          |
| DEMO_BASS, 10 of demo com                       | Prox Name         | ZHS                      | LI ORDER ASY         | NC_IN             | Preta       | Zw5_       |          |
| ESOALM_DEM_ESR 10 of demp.com                   | Description       | P1003                    | Interface (gene      | (bets)            |             |            |          |
| 1 ETL_ADAPTER 1.0 of sapipring                  |                   |                          |                      |                   |             |            |          |
| 1014407 1.0 of 014407                           | trileiface,       |                          |                      | -                 | -           |            |          |
| D http://fest.com/bae                           | Provider Class    | 265                      | CL. ORDER ASY        | NC IN             |             |            |          |
| <ol> <li>Intp://test.com/cctpm</li> </ol>       | Description       | Proxy                    | Class (general       | ed)               |             |            |          |
| http://test.com/p2p/test1                       | WebService Defin  | whon Zond                | er Async IN          |                   |             |            |          |
| 1 Mg Asst comfissimation                        | [1/000000/1000001 |                          |                      |                   |             |            |          |
| I http://est.com/test1                          | General Data      |                          |                      |                   |             |            |          |
|                                                 | Package           | \$THP                    |                      |                   |             |            |          |
| h B Database                                    | Original Languag  | HE ENE                   | nglish               | 1                 |             |            |          |
| D Messanations                                  | Created by        | LIWI                     | on                   | 18.09.2009        | 16:09:48    |            |          |
| * Genice Interfaces                             | Changed by        | LINE                     | un                   | 18.09.2009        | 19:09:04    |            |          |
| G order Async IN                                | a constraintio    |                          |                      |                   |             |            |          |
| 0 🛄 Sync                                        |                   |                          |                      |                   |             |            |          |
| D Crphaned Objects                              |                   |                          |                      |                   |             |            |          |

b. Select the tab "Method" and double-click on the method name:

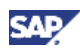

| Class Builder: Display Class                     | ZWS_CL_ORD      | DER_ASYNG       | C_IN        |            |             |               |
|--------------------------------------------------|-----------------|-----------------|-------------|------------|-------------|---------------|
| 7860 A                                           |                 | Local Definit   | ions/implen | rentations | The Source  | Code-Base     |
| MIME Repository                                  | Class Interface | ZWS_CL_         | ORDER_ASY   | NC_IN      | Implem      | ented / Activ |
| Repository Browser                               | Properties      | Interfaces      | Friends     | Attributes | Methods.    | Events        |
| TRepository Information System                   |                 |                 |             | 1          |             |               |
| E Tag Browser                                    | Parameters      | 06 Exceptions   | 31          | ÷ 🖂 🔒      | XLA         |               |
| Garansport Organizer                             | Method          |                 | Level       | Visi M     | Description |               |
| Test Repository                                  | ZWS_11_ORDER_   | ASYNC_IN~CREATE | Insta       | ncPub11    |             |               |
| SEnterprise Services Browser                     |                 | 2               |             |            |             |               |
| 0 88 7 H = D                                     |                 |                 |             |            |             |               |
| Enterprise Services Repository (http://usphirig1 |                 |                 | _           |            |             |               |
| Thtp://est.com/ws/abap                           |                 |                 |             |            |             |               |
| Async                                            |                 |                 | _           |            |             |               |
| Massaachnos                                      |                 |                 |             |            |             |               |
| ♥ () Service Interfaces                          |                 |                 | _           |            |             |               |
| ander_Async_H                                    |                 |                 | (alla)      |            | 1           | -             |
| D Sync<br>D Orphaned Objects                     | *               |                 |             |            |             |               |

c. Insert code into the proxy:

| Class Builder: Class ZWS_CL_C                                                                                                    | ORDER_ASYNC_IN Change                                                                                                    |
|----------------------------------------------------------------------------------------------------|----------------------------------------------------------------------------------------------------|
|                                                                                                    | 🛃 🗉 🚺 🍘 🚳 Pattern Pretty Printer   Signature   🔄 Publi                                                                                                    |
| Image: Second System         Image: Second System         Image: Second Second System         Image: Second Second System         Image: Second Second Second System         Image: Second Second S | Method ZWS_II_ORDER_ASYNC_IN~CREATE<br>Method ZWS_II_ORDER_ASYNC_IN~CREATE.<br>Method ZWS_II_ORDER_ASYNC_IN~CREATE.<br>Method ZWS_II_ORDER_ASYNC_IN~CREATE.<br>Method ZWS_II_ORDER_ASYNC_IN~CREATE.<br>Method ZWS_II_ORDER_ASYNC_IN~CREATE.<br>Method ZWS_II_ORDER_ASYNC_IN~CREATE.<br>Method ZWS_II_ORDER_ASYNC_IN~CREATE.<br>Method ZWS_II_ORDER_NO = INPUT-ORDER_MT-ORDER_NO.<br>My_test_order-SEQ_NO = INPUT-ORDER_MT-ORDER_NO.<br>My_test_order-CUST_NO = INPUT-ORDER_MT-CUSTOMER_NO.<br>My_test_order-CUST_NO = INPUT-ORDER_MT-CUSTOMER_NO.<br>MU_test_order-CUST_NO = INPUT-ORDER_MT-CUSTOMER_NO.<br>MU_test_order-CUST_NO = INPUT-ORDER_MT-CUSTOMER_NO.<br>MU_test_order-CUST_NO = INPUT-ORDER_MT-CUSTOMER_NO.<br>MU_test_order-CUST_NO = INPUT-ORDER_MT-CUSTOMER_NO.<br>MU_test_order-CUST_NO = INPUT-ORDER_MT-CUSTOMER_NO.<br>MU_test_order-CUST_NO = INPUT-ORDER_MT-CUSTOMER_NO.<br>MU_test_order-CUST_NO = INPUT-ORDER_MT-CUSTOMER_NO.<br>MU_test_order-CUST_NO = INPUT-ORDER_MT-CUSTOMER_NO.<br>MU_test_order-CUST_NO = INPUT-ORDER_MT-CUSTOMER_NO.<br>MU_test_order-CUST_NO = INPUT-ORDER_MT-CUSTOMER_NO.<br>MU_test_order-CUST_NO = INPUT-ORDER_MT-CUSTOMER_NO.<br>MU_test_order-CUST_NO = INPUT-ORDER_MT-CUSTOMER_NO.<br>MU_test_ORDER_NO = INPUT-ORDER_MT-CUSTOMER_NO.<br>MU_te |

- d. Save and activate the proxy.
- 4. Use SOAMANAGER to create a web service from the ABAP proxy.
  - a. On the application client of the provider system, enter transaction SOAMANAGER. This will start a webdynpro application on the browser.
  - b. In the browser SOA Management application, select the tab "Business Administration" and click on "Web Service Administration":

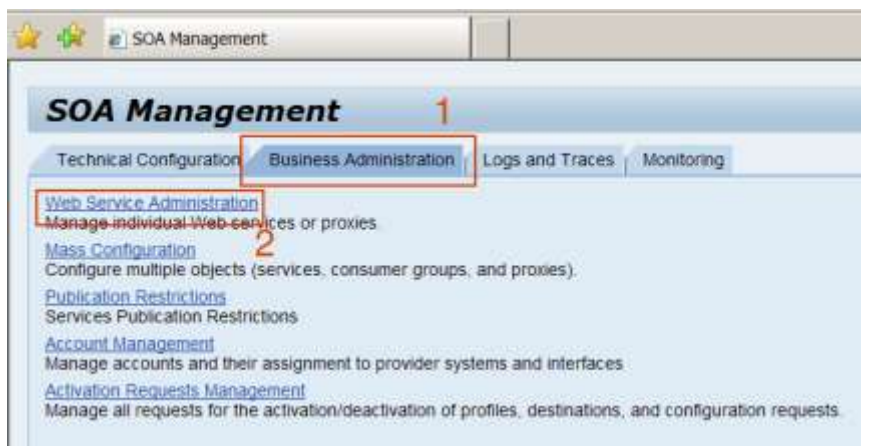

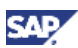

- c. Enter the following search criteria:
  - Search by: Service

Search Pattern: Zorder\_Async\_IN (this value can be obtained from SPROXY) Field: Internal Name

The will result in the proxy being displayed:

| Web Service Adm                   | inistration                  |                                        |        |
|-----------------------------------|------------------------------|----------------------------------------|--------|
| Search Design Time object for Web | Service Configuration        |                                        |        |
| Search Browse                     |                              |                                        |        |
| Search by Service Se              | arch Pattern Zorder_Async_IN | Field Internal Name In System (P11/100 | Go sho |
| Search Results                    |                              |                                        |        |
| internal Name                     | External Name                | Namespace                              | Type   |
| DORDER_ASYNC_IN                   | order_Async_IN               | http://test.com/ws/abap                | Servic |

d. Select the proxy name and click on "Apply Selection":

| Search Browse             |                             |                           |
|---------------------------|-----------------------------|---------------------------|
| Search by: Service Search | ch Pattern: Zorder_Async_IN | Field: Internal Name 💌 in |
| Search Results            |                             |                           |
| Internal Name             | External Name               | Namespace                 |
| ZORDER_ASYNC_IN           | order_Async_IN              | http://test.com/ws/abap   |
| 1                         |                             |                           |
| 1                         |                             |                           |
|                           |                             |                           |
|                           |                             |                           |
| Apply Selection           |                             |                           |

e. On the bottom screen, select the tab "Configurations", and click on "Create Service":

| Search Browse                         |                               |                 |
|---------------------------------------|-------------------------------|-----------------|
| Search by: Service Search             | ch Pattern: Zorder_Async_IN   | Field: Inter    |
| Search Results                        |                               |                 |
| Internal Name                         | External Name                 | Namespace       |
| ZORDER_ASYNC_IN                       | order_Async_IN                | http://test.com |
|                                       |                               |                 |
|                                       |                               |                 |
|                                       |                               |                 |
|                                       |                               |                 |
| Apply Selection                       |                               |                 |
|                                       |                               |                 |
|                                       |                               |                 |
| Details of Service Definition: ZORDER | R_ASYNC_IN                    |                 |
| Back to search                        |                               |                 |
|                                       | ifications ( Dotails          |                 |
| 2 Configurations Classi               |                               |                 |
| Create Service Create Endpoint D      | elete Service Delete Endpoint | Edit Display    |
| Service                               | State                         |                 |

f. Enter service name and binding name:

| SOA Managemer | nt                                                                                       |   |
|---------------|------------------------------------------------------------------------------------------|---|
|               | Service Information                                                                      |   |
| _             | New Service Name: *       WSORDER_SERVICE         Description: *       Order Web Service |   |
|               | Binding Information                                                                      |   |
|               | New Binding Name: * wsorder_bind                                                         |   |
|               |                                                                                          |   |
|               |                                                                                          |   |
|               |                                                                                          |   |
|               |                                                                                          |   |
|               | Apply Settings Cancel                                                                    | : |

g. Scroll down to the lower screen and select "User ID/Password", and "Save":

| s to Design Time Defails                                    | Back to a              | saub                      |
|-------------------------------------------------------------|------------------------|---------------------------|
| play Save Cancel                                            |                        |                           |
|                                                             | mandar blad            |                           |
| ingenation of the service theorem_service, endpoint t       | vsoreer_bind           |                           |
| Provider Security Additional Information Transport Settings | Operation specific     |                           |
| Transport Guarantee                                         |                        |                           |
| Communication Security                                      | Properties for Transpo | rt Guarantee Type         |
| * None                                                      | Secure Communications  | Keine Kommunikationssiche |
| Asymmetric Message Signature / Encryption                   | Transport Protocol     | HTTP Protocol             |
| Symmetric Message Bignature / Encryption                    | Signature Expected     | No Signature Expected     |
| Li secure conversation                                      | Encryption Expected    | No Encryption Expected    |
|                                                             | Add Signature          | No Not Add Signature      |
|                                                             | Encryption:            | Do Not Encrypt Message    |
|                                                             |                        |                           |
| Authentication Settings                                     |                        |                           |
| Authentication Method                                       |                        | Collected Authenticatio   |
| E3 No Automotication                                        |                        | Authentication Method     |
| Transport Channel Authentication                            |                        | sapsp HTTPBask            |
| Ø User ID:Password                                          |                        |                           |
| Single Sign On using SAP Ass. Ticket                        |                        |                           |
| Conduct with the share they be the                          |                        |                           |
| Message Authentication                                      |                        |                           |
| User ID/Password                                            |                        |                           |
| C Single Stop On Using SAM                                  |                        |                           |

h. The new service will now be visible:

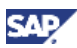

| Search by Service •                                                                                                    | Search Pattern Zorder_Async_I                                                      | N Field Internal Name 💌 in System. Pl | 1/100 Go sho |
|----------------------------------------------------------------------------------------------------|------------------------------------------------------------------------------------|---------------------------------------|--------------|
| Search Results                                                                                                    |                                                                                    |                                       |              |
| Internal Name                                                                                                    | External Name                                                                      | Namespace                             | Type         |
| @ ZORDER_ASYNC_IN                                                                                                    | order_Async_IN                                                                     | http://test.com/ws/abap               | Service      |
|                                                                                                    |                                                                                    |                                       |              |
| Apply Selection                                                                                                    |                                                                                    |                                       |              |
| Apply Selection                                                                                                    | RDER_ASYNC_IN                                                                      |                                       |              |
| Apply Selection<br>tails of Service Definition: 201<br>(K to search                                                                           | RDER_ASYNC_IN                                                                      |                                       |              |
| Apply Selection<br>tails of Service Definition: 201<br>(K to search<br>Overview Configurations C                                              | RDER_ASYNC_IN                                                                      |                                       |              |
| Apply Selection<br>tails of Service Definition: 201<br>(k to search<br>Overview Configurations C<br>Create Service Create Endpoint            | RDER_ASYNC_IN<br>lassifications _ Details                                          | oint Edt Display                      |              |
| Apply Selection<br>tails of Service Definition: 201<br>(k to search<br>Overview Configurations C<br>Create Service Create Endpoint<br>Service | RDER_ASYNC_IN<br>lassifications   Details<br>I   Delete Service   Delete Endp<br>S | oint Edit Display                     | Creatio      |

The web service for the provider proxy is now ready for use.

i. To obtain the URL for the web service, select the tab "Overview" and click on "Open WSDL document...":

| Search Browse                       |                               |                                 |
|-------------------------------------|-------------------------------|---------------------------------|
| Search by: Service Se               | arch Pattern: Zorder_Async_IN | Field: Internal Name 💌 in Syste |
| Search Results                      |                               |                                 |
| Internal Name                       | External Name                 | Namespace                       |
| ZORDER_ASYNC_IN                     | order_Async_IN                | http://test.com/ws/abap         |
|                                     |                               |                                 |
|                                     |                               |                                 |
|                                     |                               |                                 |
|                                     |                               |                                 |
| Apply Selection                     |                               |                                 |
|                                     |                               |                                 |
|                                     |                               |                                 |
| Details of Service Definition: ZORD | ER_ASYNC_IN                   |                                 |
| Back to search                      |                               |                                 |
| Overview Configurations Cla         | ssifications Details          |                                 |
| Object Status:                      |                               | Services: 1 / Endpoints: 1      |
| Porttype Namespace:                 |                               | http://test.com/ws/abap         |
| Internal Name:                      |                               | ZORDER_ASYNC_IN                 |
| SOAP Applikation:                   |                               | URN:SAP-COM:SOAP:APF            |
| r achage Name.                      | 0                             | ⊕ EIVIE                         |
| Open porttype WSDL document         |                               |                                 |
| Open Web Service navigator for sele |                               | WSORDER_SERVICE::ws             |

In our case, the following URL will be displayed on the browser:

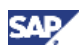

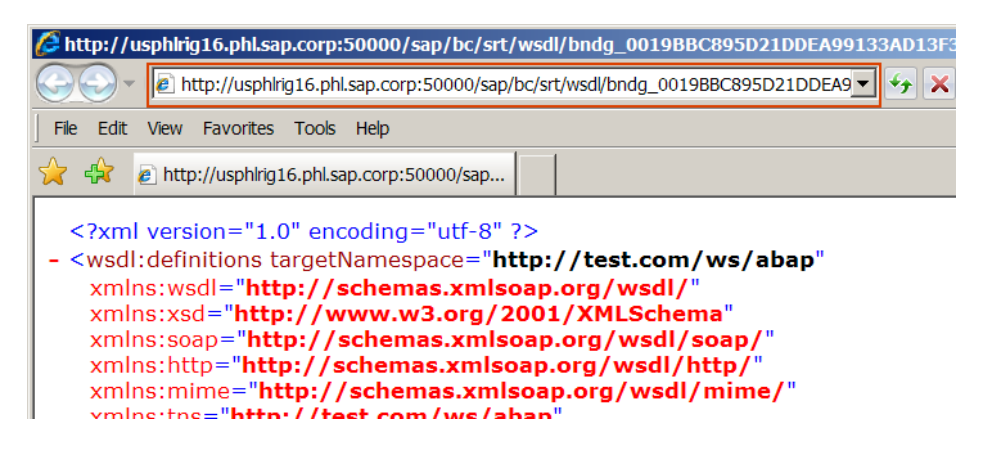

## 1 Тір

You can copy-n-paste this URL to a notepad. This URL will be used to create the consumer proxy. We will also use this URL to test the web service in the following step.

5. Test the web service using WSNavigator.

To test the web service, we can use any WS-RM enabled client tool. WSNavigator on a NW 7.11 system or above can be used.

#### 🛯 Note

WSNavigator on NW 7.10 or below cannot execute services using WS-RM. This capability is only available since PI 7.11.

- a. On a NW 7.11 system, execute WSNavigator.
- b. Enter the URL obtained from the previous step and click "Next":

| SAP NetWeaver"<br>WS Navigator                                                    |
|-----------------------------------------------------------------------------------|
| Service test Test scenario                                                        |
| 1     2     3     4       Service     Operation     Input Parameters     Result   |
| Previous Next      Invocation Parameters Invoke Add to Test Scenario              |
| Service Information                                                               |
| Search Service Interfaces                                                         |
| Search Type: <u>  WSDL</u> Provider System  Logical Destination  Service Registry |
| WSDL URL: http://usphlrig16.phl.sap.corp.5                                        |

#### 🚹 Tip

Logon will be requested and you will need to enter a valid user with authorization to execute the web service on the provider system.

c. Click "Next":

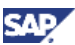

| SAP NetWeaver <sup>™</sup><br>WS Navigator                                                                     |
|----------------------------------------------------------------------------------------------------|
| Service test Test scenario                                                                                     |
| Image: Constraint of the service     2     3     4       Service     Operation     Input Parameters     Result |
| Previous Next      Invocation Parameters Invoke A     Service Information                                      |
| Operations                                                                                                    |
|                                                                                                    |
| Operation Name                                                                                                 |
| F                                                                                                    |
| create                                                                                                    |

d. Enter any test values and click "Next":

| SAP NetWeaver <sup>®</sup><br>WS Navigator                                                                     |
|----------------------------------------------------------------------------------------------------|
| Service test Test scenario                                                                                     |
| 1     2     3     4       Service     Operation     Input Parameters     Result                                |
| Previous Next      Invocation Parameters Invoke Cancel                                                         |
| Service Information                                                                                            |
| Parameters                                                                                                    |
| Reset Import 4                                                                                                 |
| <ul> <li>Gorder_MT:</li> <li>order_no: test</li> <li>customer_no: test</li> <li>customer_name: test</li> </ul> |

e. The status will show "Delivering". Once complete, it will show "Delivered":

| Bervice test Test scenare                                                       |                                                                                     |
|---------------------------------------------------------------------------------|-------------------------------------------------------------------------------------|
| In T I I I I I I I I I I I I I I I I I I                                        | ί.                                                                                  |
| Previous ] Inc. 10 (Inscription Parameters) (Incels) Con<br>Service Information | elvesson) (Add to Test Romano)                                                      |
| Input Parameters                                                                | WSRM Service Details                                                                |
| - 😄 order, MT                                                                   | Nessage D CF671730E05711DE9586001988220<br>Sequence III 001988C282021DDE88AF9DFD68F |
| Cl customer no feet                                                             | Status Detweed Detweed                                                              |
| Custoner_name (Hill                                                             | Retries 5<br>Retry Intervan 20 000<br>Sequence Namber: 1                            |

f. We can verify the success by checking the table content:

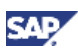

| D | ata Br | owser: ' | Table Z | TEST_O    | RDER   |
|---|--------|----------|---------|-----------|--------|
|   | l 🖉 &r | 2 3   5  |         | 7   7     | "I 🖧 🖪 |
| B | SEQ_NO | ORDER    | CUST_NO | CUST_NAME |        |
|   | 1      | AAA      | AAA     | AAA       | _      |
|   | 2      | test     | test    | test      |        |
|   |        |          |         |           |        |

We can also verify the message delivery using SXMB\_MONI on the provider system:

| Μ      | onitor                | r for Pro     | cessed                                                                                                    | XML M                                                                                                    | essage      | s                 |                                                                                                    |                              |                |                                                                                                    |     |                                                                                                    |
|--------|-----------------------|---------------|----------------------------------------------------------------------------------------------------|----------------------------------------------------------------------------------------------------|-------------|-------------------|----------------------------------------------------------------------------------------------------|------------------------------|----------------|----------------------------------------------------------------------------------------------------|-----|----------------------------------------------------------------------------------------------------|
| at the | Display               | Enter In      | formation                                                                                                    | H Reference                                                                                                    | cing Messag | - 01- C           | Restart 🤹 🖡                                                                                                    | Emana 😽 Ei                   | pand Al Massag | ** 🖻 🖉                                                                                                    | 2   |                                                                                                    |
| N      | umber                 | r of Displ    | ayed XI                                                                                                    | ML Mess                                                                                                    | ages 1      | -                 |                                                                                                    |                              |                |                                                                                                    | _   |                                                                                                    |
|        | <u>a</u> 2            | 月月間           | 出於權                                                                                                    | 10101-10                                                                                                    | B.C. HISC   | 1                 |                                                                                                    |                              |                |                                                                                                    |     |                                                                                                    |
|        | XML                   | Message       | 85                                                                                                    |                                                                                                    |             |                   |                                                                                                    |                              |                |                                                                                                    |     |                                                                                                    |
|        | Status A              | ck Status Exe | outed From                                                                                                    | StartTime                                                                                                    | EndTime     | Receiver Namespac | Receiver Interta                                                                                                    | ce Fipeline                  | Version        | Туре                                                                                                    | 008 | Inbound                                                                                                    |
|        | and the second second |               | of the local division of the local divisiono | and the second second se |             |                   | and the second second se | and the second second second |                | the second second second second second second second second second second second second second second second se |     | and the second second se |

## 4.2 Create the Consumer Application

1. Create consumer proxy using the URL of the provider web service.

#### 🛛 Note

We will need the URL saved in a previous step, in section 4.1.4.i.

a. Logon to the consumer system, execute transaction SE80.

#### Important

The consumer system must also have WS-RM configured. If not, then see section 4.1.

b. Select "Local Objects" and navigate to "Service Consumer". Right-click and select "Create":

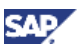

| ABAP Editor: Change Report ZWS_C                                              |
|-------------------------------------------------------------------------------|
| ♦ ♥ ♥ ♥ ♥ ● ● ● ● ♥ ♥ ♥ ● ● ● ● ♥ ♥ ♥ ● ● ● ● ● ● ● ● ● ● ● ● ● ● ● ● ● ● ● ● |
| MIME Repository                                                               |
| 器Repository Browser                                                           |
| 張Repository Information System                                                |
| Tag Browser                                                                   |
| 🖶 Transport Organizer                                                         |
|                                                                               |
| Benterprise Services Browser                                                  |
|                                                                               |
|                                                                               |
|                                                                               |
| Object Name Descri                                                            |
|                                                                               |
| D Dictionary Objects                                                          |
| Class Library                                                                 |
| D Programs                                                                    |
| V Punction Groups                                                             |
| Chiefprise Services                                                           |
| Consumer                                                                      |
| Data Types Create                                                             |
|                                                                               |

c. Select "URL/HTTP Destination" and click "Continue":

| Er Select source                                                 |                                                                                              |
|------------------------------------------------------------------|----------------------------------------------------------------------------------------------|
| △ Select source<br>■ Select source<br>■ Enter<br>Package/Request | Create/regenerate/check service consumer from one of the following sources.                  |
| Configure Service                                                | Sentice Consumer<br>O Enterprise Sentice Reposition<br>© URLATTP Destination<br>O Local File |
|                                                                  | Back D Continue X Cancel                                                                     |

d. Paste the URL obtain from the provider web service, and click "Continue":

| Complete URL#TTP URL http://usphirig18.phi.sap.corp.50800/sap/bc/srt/wsi OHTTP Destination Path Suffix         | Select source     Select source     Enter     Package/Request | Enter a Web Serv<br>HTTP destination v | ice URL in the URL field or enter an<br>with a suffix |
|----------------------------------------------------------------------------------------------------|---------------------------------------------------------------|----------------------------------------|-------------------------------------------------------|
| Complete     INC     Intp://usphirig16.phi.sap.corp.50800/sap.bc/srt/wsi     OHTTP Destination     Path Suffix | Configure Service                                             | Distants 7                             |                                                       |
| O HTTP Destination<br>Path Suffix                                                                              | Complete                                                      | @URL                                   | http://usphirig16.phi.sap.corp.50000/sap/bc/srt/ws-   |
| Path Suffix                                                                                                    | 1                                                             |                                        |                                                       |
| Patrisumix                                                                                                    | Ĩ                                                             | OHTTP Destination                      | 0                                                     |
|                                                                                                    | 1                                                             | Paerolani                              |                                                       |
|                                                                                                    |                                                               |                                        |                                                       |
|                                                                                                    |                                                               |                                        |                                                       |

e. Enter a prefix for the proxy object and click "Continue":

| Complete     Enter Factage & Pretx     Package & TIVP     Pretx     Pretx     Zv6_ (Optional)     Request/Task     (Optional)     Optional) | Select source     Select source     Enter     Package/Request | Enter the pac<br>proxy object | kage, prefix and transport | request for the |
|----------------------------------------------------------------------------------------------------|---------------------------------------------------------------|-------------------------------|----------------------------|-----------------|
| Package [\$THP []<br>Prefix Zw6_ (Optional)<br>Request/Task (Optional)<br>Plocal Object                                                     | Complete                                                      | Enter Fackage &               | Pretix                     |                 |
| Prefix 2v6(Optional)<br>Request/Task (Optional)<br>Plocal Object                                                                            |                                                               | Package                       | STHP                       | (3)             |
| Request/Task (Optional)                                                                                                    |                                                               | Prefix                        | Zw5_                       | (Optional)      |
| [] Local Object                                                                                                    |                                                               | Request/Task                  |                            | (Optional)      |
|                                                                                                    |                                                               | Local Object                  |                            |                 |
|                                                                                                    |                                                               |                               |                            |                 |

f. Click "Finish":

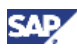

| Complete | On completion of the wizard the Proxy for Object<br>http://usphirig16.phi.sap.corp:50000/sap/bc/srt/wsdl/bnc<br>will be generated and displayed in the Proxy Editor.<br>Do not forget to save or activate the result |
|----------|----------------------------------------------------------------------------------------------------|
|          | A Sack S Finish X Cancel                                                                                                    |

#### 🚺 Important

You will be prompted for logon user to access the provider systems. This is necessary for the wizard to retrieve the metadata information of the web service.

g. The consumer proxy will be created:

| R mine watersately                                                                                                    | Service Consumer (externa                                                                                                    | al definition)                                                                                                    | order Asy                                                                                                    | nc_IN             | Active    |
|----------------------------------------------------------------------------------------------------|----------------------------------------------------------------------------------------------------|----------------------------------------------------------------------------------------------------|----------------------------------------------------------------------------------------------------|-------------------|-----------|
| Repository Browser                                                                                                    | Properties Ettern                                                                                                    | nai View / Internal View                                                                                               | Used Obje                                                                                                    | cta Coofiguratio  | 10        |
| Repository Information System                                                                                                    |                                                                                                    |                                                                                                    |                                                                                                    |                   |           |
| Tap Browser                                                                                                    | External Key                                                                                                    |                                                                                                    |                                                                                                    |                   |           |
| Transport Organizer                                                                                                    | Туре                                                                                                    | Service Interface                                                                                                    |                                                                                                    | Source External ( | W9DL      |
| Test Repository                                                                                                    | Name                                                                                                    | order_Async_IN                                                                                                    |                                                                                                    |                   |           |
| Enterprise Services Browser                                                                                                    | Namespace                                                                                                    | http://test.com/                                                                                                    | s/abap                                                                                                    |                   |           |
|                                                                                                    | Description                                                                                                    |                                                                                                    |                                                                                                    |                   |           |
| Local Objects                                                                                                    | Direction                                                                                                    | Outbound                                                                                                    |                                                                                                    | 1                 |           |
| LIM - 40                                                                                                    |                                                                                                    |                                                                                                    |                                                                                                    |                   |           |
| The second second second second second second second second second second second second second second second se                                                                                                    | 1 throws                                                                                                    |                                                                                                    |                                                                                                    |                   |           |
| and the second second s | 1 COMP                                                                                                    | photo and a second second second second second second second second second second second second second second s        | and the second second se |                   | pinning 1 |
|                                                                                                    | Provy Name                                                                                                    | TWS CO ORDER ASYN                                                                                                    | C IN                                                                                                    | Profix            | 246_      |
| Hind Name                                                                                                    | Prov Name<br>Description                                                                                                    | Provy Class (general                                                                                                   | ed)                                                                                                    | Prafix            | 246_      |
| Died Name<br>Died Name<br>Comme Lund                                                                                                    | Provy Name<br>Cescription                                                                                                    | WS CO ORDER ASYN<br>Proxy Class (general                                                                               | ed)                                                                                                    | Profix            | 246_      |
| Itied Name  Itied Name  Control of the LMM  Control of the LMM  Co | Prov Name<br>Description                                                                                                    | We CO DROER ASYN<br>Proxy Class (general)                                                                              | ed)                                                                                                    | Profix            | 246_      |
| tijed Name                                                                                                    | Provy Name<br>Description                                                                                                    | Proxy Class (general<br>Proxy Class (general<br>Point to Point enable                                                  | ec IN<br>ecti                                                                                                    | Profes            | 206_      |
| tijed Name  tijed Name  Ustrup LMM  Dictionary Objects  Dictionary Objects  Dictionary  Programs  Dictionary  Programs  Dictionary  Dictionary  Dictio | Prov Name<br>Description                                                                                                    | Prov Class Igeneral<br>Prov Class Igeneral<br>Point to Point enable                                                    | ed)                                                                                                    | Profix            | ZM6       |
| Image: State of the state of the state o                  | Prov Name<br>Description<br>Interface<br>Communication Type<br>General Data                                                                           | Prov Class Igeneral<br>Prov Class Igeneral<br>Point to Point enable                                                    | ed)<br>d T                                                                                                    | Profix            | [ZW5_     |
| Project Name       Diplect Name       Diplect Name                                                                                                    | Prov Name<br>Description<br>Interface<br>Communication Type<br>Ceneral Data<br>Package                                                                | Prov Class (general<br>Prov Class (general<br>Point to Point enable                                                    | ed)                                                                                                    | Prote             | [ZM5_     |
| Itiged Name       Itiged Name       Itiged Nam       Itiged Nam                                                                                                    | Prov Name<br>Description<br>Interface<br>Communication Type<br>General Data<br>Package<br>Original Language                                           | Cos CO ORDER ADVI<br>Prov Class Igeneral<br>Point to Point enable<br>STIRE<br>EN English                               | e IN                                                                                                    | Profix            | 245_      |
|                                                                                                    | Prov Name<br>Description<br>Interface<br>Communication Type<br>General Data<br>Package<br>Disjinal Language<br>Orisited by                            | Cost COLORDER ADVI<br>Proxy Class Igeneral<br>Point to Point enable<br>SITIE<br>EN English<br>LINE on                  | 4C 18<br>ed)<br>a                                                                                                    | Profix            | 246_      |
|                                                                                                    | Prov Name<br>Description<br>Interface<br>Communication Type<br>General Data<br>Package<br>Criginal Language<br>Criginal Language<br>Criginal Language | Prov Class (general     Prov Class (general     Point to Point enable     STITE     EN English     LTMI on     LTMI on | 4 7                                                                                                    | Profix            | 246_      |

Save and activate the newly created consumer proxy.

- 2. Use SOAMANAGER to create the consumer service from the proxy.
  - a. Execute transaction SOAMANAGER on the consumer system.
  - b. Go to the tab "Application and Scenario Communication" and click on "Single Service Administration":

#### Note

The tab and function name might be different depending on the release level. However, the names should be similar, and position of the tab and location of the function should

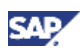

be the same. For example for PI 7.1, the tab is "Business Administration" and the function name is "Web Service Administration".

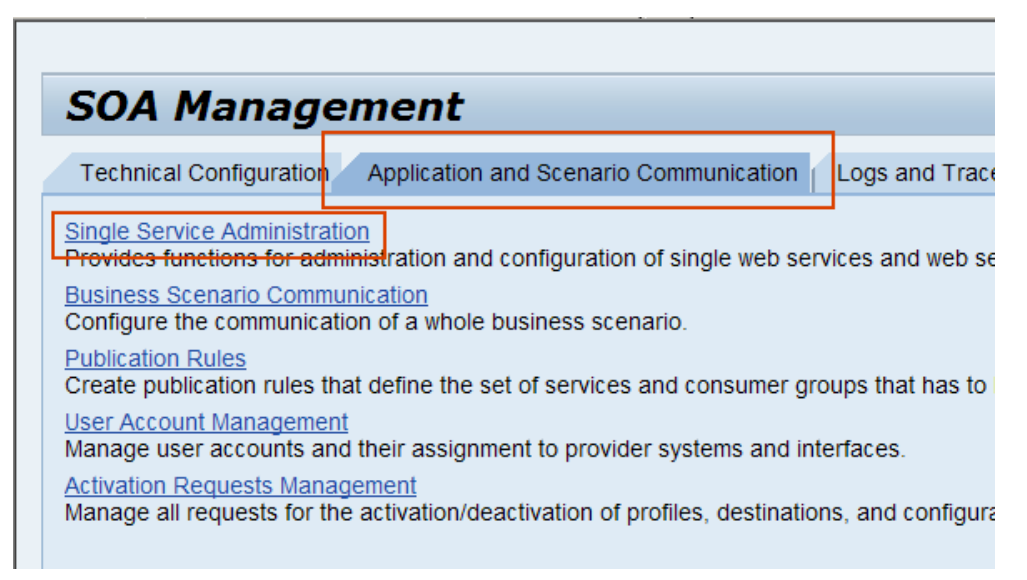

- c. In the Web Service Administration screen, select:
  - Search by: Consumer Proxy
  - Search Pattern: order\_Async\_IN (this value can be obtained from the previous step when the consumer proxy is created)
  - Field: External Name

Click "Go" to search.

The following screen should result:

| Service Groups 2             | 3                                                                                    | 4                                                                                                    |
|------------------------------|--------------------------------------------------------------------------------------|----------------------------------------------------------------------------------------------------|
| Pattern order_Async_IN Field | External Name in System XL/002                                                       | 30                                                                                                    |
|                              |                                                                                      | _                                                                                                    |
| mesoace                      | Internal Name                                                                        | Typ                                                                                                    |
| p //test.com/ws/abap         | ZWS_CO_ORDER_ASYNC_IN                                                                | Con                                                                                                    |
|                              |                                                                                      |                                                                                                    |
|                              |                                                                                      |                                                                                                    |
|                              |                                                                                      |                                                                                                    |
|                              | Service Groups 2<br>Pattern order_Async_IN Field(<br>mesoace<br>p //test.com/ws/abap | Service Groups 2 3<br>Pattern order_Async_IN Field External Name in System: XLU002 C<br>mesoace Internal Name<br>p //test com/ws/abap ZWS_CO_ORDER_ASYNC_IN |

- d. Create a port for the consumer service:
  - i. Select the consumer proxy
  - ii. Click on "Apply Selection"
  - iii. From the new screen on the bottom, go to the tab "Configuration"
  - iv. Click on "Create Logical Port"

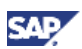

| earch besign time objection                                                                        | Web Service Configuration                                       |                                   |      |
|----------------------------------------------------------------------------------------------------|-----------------------------------------------------------------|-----------------------------------|------|
| Search Browse                                                                                      |                                                                 |                                   |      |
| Search Services, Consumer Pro                                                                      | wes and Service Groups<br>Search Pattern: order_Async_IN Field: | External Name + in System XLI/002 | Go   |
| Search Results                                                                                     |                                                                 |                                   |      |
| Elternal Name                                                                                      | Namespace                                                       | Internal Name                     | Cope |
|                                                                                                    |                                                                 |                                   |      |
| Apply Selection                                                                                    | CO ORDER ASYNC IN                                               |                                   |      |
| Apply Selection<br>Details of Proxy Definition: ZWS<br>lack to search 3<br>Overview Configurations | CO_ORDER_ASYNC_IN                                               |                                   |      |

e. Enter all the fields to create the logical port and click on "Apply Settings":

The "URL for WSDL Access" is the provider's web service URL from step 4.1.4.i.

#### 🚺 Important

in the second

Depending on the NW release level, you may be asked to enter the binding name also. If this is requested, enter any binding name, e.g. "create\_order\_binding".

| Logical Port Name: * | CREATE_ORDER                                                                      | Logical Port is Default                           |
|----------------------|-----------------------------------------------------------------------------------|---------------------------------------------------|
| Description: *       | Create order consumer service                                                     |                                                   |
| Configuration Type   | WSDL Based Configuration     Manual Configuration     Process Integration Runtime |                                                   |
| WSDL Access Settin   | ge                                                                                |                                                   |
| WSDL Base • Via HT   | IP Access                                                                         |                                                   |
| WSDL Location        |                                                                                   |                                                   |
| URL for WSDL Access  | * 1DDEA99133AD13F312A                                                             | A/wsdl11/allinone/ws_policy/document?sap-client=1 |
| WSDL Access User:    | liwi                                                                              |                                                   |
| WSDL Assess User Pa  | ssword:                                                                           |                                                   |
| Lat. all a set       | nos                                                                               |                                                   |

f. On the newly created bottom portion of the screen, enter the authorized user to execute the provider service, and save the configuration:

| Web Service Configuration of Proxy Defini                                                                     | tion: ZWS_CO_ORDER_ASYNC_IN           |
|----------------------------------------------------------------------------------------------------|---------------------------------------|
| Back to Design Time Details Display Save Cancel                                                               |                                       |
| Configuration for Logical Port 'FOO'                                                                          |                                       |
| Consumer Security Additional Informatio                                                                       | n Messaging Transport Settings O      |
| Configuration of Consumer Settings ad                                                                         | ditional to WSDL Document Information |
| User ID/Password                                                                                              |                                       |
| User Name: Iiwi<br>Password:                                                                                  | 1                                     |
| Properties from WSDL Document                                                                                 |                                       |
| Authentication                                                                                                |                                       |
| Authentication Method: sapsp:HTTPBas                                                                          | ic                                    |
| Transport Security                                                                                            |                                       |
| Secure Communications:SSLSignature Expected:falseEncryption Expected:falseAdd Signature:falseEncryption:false |                                       |
| (ou should now see the new port in the displa                                                                 | а <i>ч</i> :                          |

g. You should now see the new port in the display:

| Web Service                                                | Administrati              | on                    |                  |  |  |  |  |  |
|------------------------------------------------------------|---------------------------|-----------------------|------------------|--|--|--|--|--|
| Course Design Time shield                                  | for Web Comise Conf       |                       |                  |  |  |  |  |  |
| Search Design Time object                                  | for web Service Cont      | iguration             |                  |  |  |  |  |  |
| Search Browse                                              |                           |                       |                  |  |  |  |  |  |
| Search Services, Consume                                   | er Proxies and Service Gr | oups:                 |                  |  |  |  |  |  |
| Search by: Consumer Pro                                    | xy - Search Pattern: or   | der_Async_IN Field: E | xternal Name 👻   |  |  |  |  |  |
| in System: XLI/002 Go                                      | Show Advanced Search      |                       |                  |  |  |  |  |  |
| Search Results                                             |                           |                       |                  |  |  |  |  |  |
| External Name                                              | Namespace                 | Internal Name         | Туре D           |  |  |  |  |  |
| G order_Async_IN                                           | http://test.com/ws/abap   | ZWS_CO_ORDER_ASYNC_IN | Consumer Proxy   |  |  |  |  |  |
|                                                            |                           |                       |                  |  |  |  |  |  |
|                                                            |                           |                       |                  |  |  |  |  |  |
|                                                            |                           |                       |                  |  |  |  |  |  |
|                                                            |                           |                       |                  |  |  |  |  |  |
| Apply Selection                                            |                           |                       |                  |  |  |  |  |  |
|                                                            |                           |                       |                  |  |  |  |  |  |
|                                                            |                           |                       |                  |  |  |  |  |  |
| Details of Proxy Definition:                               | ZWS_CO_ORDER_ASY          | NC_IN                 |                  |  |  |  |  |  |
| Back to search                                             |                           |                       |                  |  |  |  |  |  |
| Overview Configurations Details                            |                           |                       |                  |  |  |  |  |  |
|                                                            |                           |                       |                  |  |  |  |  |  |
| Create Logical Port   Delete Logical Port   Edit   Display |                           |                       |                  |  |  |  |  |  |
|                                                            | Sidle                     |                       | Janually Created |  |  |  |  |  |
| CREATE ORDER                                               | Active                    |                       |                  |  |  |  |  |  |

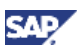

3. Create a program to call the consumer service.

With a consumer web service, we have to have a program to call it. Below is an example of an ABAP program, created using SE38:

```
*&-----
_ *
*& Report ZWS CREATEORDER PI1
* &
                    _____
*&----
_ *
* &
* &
                   _____
* & _ _ _ _ _ _
_ *
REPORT ZWS CREATEORDER PI1.
DATA: ZCREATEORDER TYPE REF TO ZWS CO ORDER ASYNC IN,
          m seq prot TYPE ref to IF WSPROTOCOL SEQUENCE,
          m_seq TYPE ref to IF_WS_CLIENT_SEQUENCE,
          l wsprot type ref to if wsprotocol,
          lv seq TYPE SRT SEQ ID.
data: INPUT type ZWS ORDER MT .
parameters: Order No(10) type c LOWER CASE.
parameters: Cust No(10) type c LOWER CASE.
parameters: Cust Nm(10) type c LOWER CASE.
input-ORDER MT-ORDER NO = Order No.
input-ORDER MT-CUSTOMER NO = Cust No.
input-ORDER MT-CUSTOMER NAME = Cust nm.
try.
   CREATE OBJECT ZCREATEORDER
     EXPORTING
       logical port name = 'CREATE ORDER'.
  generation of the sequence protocol and the sequence
   m seq prot ?= ZCREATEORDER-
>get protocol( if wsprotocol=>sequence ).
   m seq = m seq prot->create persistent sequence().
* start sequencing and get id
   m seq->begin( ).
   m seq prot->set client sequence( m seq ).
   lv seq = m seq->get id().
   CALL METHOD ZCREATEORDER->CREATE
     EXPORTING
```

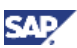

#### INPUT = input.

```
* end sequencing and commit work
m_seq->end().
cl_soap_tx_factory=>commit_work().
write:/ 'Order Successfully Sent'.
CATCH CX_AI_SYSTEM_FAULT
CX_AI_APPLICATION_FAULT .
write : 'Error during proxy call'.
exit.
ENDTRY.
```

Please note the parts of the program marked in red.

- o <u>ZWS\_CO\_ORDER\_ASYNC\_IN</u>: the proxy name as it was create in SE80 above.
- ZWS\_ORDER\_MT: the ABAP structure containing the input data. This is automatically created during the proxy creation process.
- CREATE\_ORDER: logical port name created using SOAMANAGER is a previous step.
- CREATE: the operation name when we created the service interface in the ESR. You can also see this name in the ABAP proxy as the method of the class.
- o commit work(): we must have this for asynchronous message processing.
- 4. Execute the consumer program:
  - a. On a NW 7.11 consumer system:

|                   |               |                 | Crea       | te order        | on PI1         |             |             |         |          |          |     |
|-------------------|---------------|-----------------|------------|-----------------|----------------|-------------|-------------|---------|----------|----------|-----|
|                   |               |                 | (D)        |                 |                |             |             |         |          |          |     |
|                   |               |                 |            |                 |                |             |             |         |          |          |     |
|                   |               |                 | ORDER      | NO              |                | NM          | 711         |         |          |          |     |
|                   |               |                 | CUST_I     | 10              |                | NU.         |             |         |          |          |     |
|                   |               |                 | cust_f     | aw.             |                | Ites        | 11          |         |          |          |     |
| System: Stat      | tus           |                 |            |                 |                |             | 8/          |         |          |          |     |
| Jsage data        | 7.            |                 |            |                 |                |             |             |         |          |          |     |
| Client            | 002           | Pre             | WOUS ROS   | pon             | 85.12 2009     | 06:31:      | 51          |         |          |          |     |
| User              | LIWI          | Lo              | pon        |                 | 07.12.2009     | 05:24       | 10          |         |          |          |     |
| Language          | EN.           | Sys             | stern time | 6               |                | 08.55       | 58          |         |          |          |     |
|                   |               | Tin             | ne zone    | CET             |                | 17:55:5     | 58          |         |          |          |     |
|                   |               |                 | 1907.000   |                 |                |             |             |         |          |          |     |
| IAP data          |               |                 |            |                 |                |             |             |         |          |          |     |
| Repository a      | lata          |                 | SAP        | System data     |                |             |             |         |          |          |     |
| Transaction       | 1             | 5E38            | Con        | aponent versio  | n SAP E        | HP 1 for S  |             |         |          |          |     |
| Program           |               | ZWS_CREATEORI   | DI         |                 |                | <u>O</u>    |             |         |          |          |     |
| Program (s        | creen)        | ZWS_CREATEORI   | linst      | allation number | 98262          | 70552       |             | × XLI ( | 1) 002 🗉 | nspah227 | INS |
| Screen n          | System: Com   | ponent informat | tion       |                 |                |             |             | _       | 0        |          |     |
| Program           | offware Compo | n Release       | Level      | Highest Suppo   | oft Short De   | scription d | of Software | Compo   |          |          |     |
| GUR statu         | AP_ABA        | 711             | 0093       | SAPKA71183      | Cross-Ap       | plication   | Component   |         |          |          |     |
| 5                 | AP_BASIS      | 711             | 0003       | SAPK871103      | SAP Basi       | s Compo     | nent        | -       |          |          |     |
| P.                | I_BASIS       | 711             | 9993 3     | SAPK-711831     | VP18/Basis Plu | ig-In       |             |         |          |          |     |
| nost data g       | T-PI          | 2005_1_710      | 0004       | SAPKITLQJ4      | SAP Solu       | tion Tools  | Plug-In     |         |          |          |     |
| Uperating 5       | AP_BM         | 711             | 0003 3     | SAPKW71183      | SAP Busi       | ness War    | shouse      |         |          |          |     |
| Server nav        | verif         | v svster        | n in       | fo              | -              |             |             |         |          |          |     |
| Piniform IT       |               |                 | - Calo     |                 |                |             |             |         | 8        |          |     |
| C SHOULDED IN THE |               | Tallall         |            | -               |                | _           |             |         |          |          |     |

Result on the provider system:

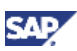

| Di | Data Browser: Table ZTEST_ORDER |       |         |           |   |  |  |  |  |  |
|----|---------------------------------|-------|---------|-----------|---|--|--|--|--|--|
|    |                                 |       |         |           |   |  |  |  |  |  |
| R  | SEQ_NO                          | ORDER | CUST_NO | CUST_NAME |   |  |  |  |  |  |
|    |                                 |       |         |           |   |  |  |  |  |  |
|    | 2                               | q     | w       | е         |   |  |  |  |  |  |
|    | 3                               | NW711 | XLI     | test1     |   |  |  |  |  |  |
|    |                                 |       |         |           | · |  |  |  |  |  |

#### b. On a NW 7.00 SP18 consumer system:

| Usage data         OP         OP         N/700         X89           Usage data         OP         N/700         X89         OP         OP                                                                                                    | P       | SA                     | leip                 | materies of | ogram Edit (   | Pr             |               |                                  |
|----------------------------------------------------------------------------------------------------|---------|------------------------|----------------------|-------------|----------------|----------------|---------------|----------------------------------|
| Create order on Pl1  Create order on Pl1  Create order order order order  Create order order order  Create order order order  Create order order order  Create order order order  Create order order order  Create order order order  Create order order order  Create order order order  Create order order order order  Create order order order order  Create order order order order  Create order order order order  Create order order order order order  Create order order order order order order order order order order order order  Create order order | 1       | MP (27 (28) (40) (21)  | 5 000                | 2           |                | 0              |               |                                  |
| ORDER_NO       NA700         ORDER_NO       NA700         CUST_NO       X89         CUST_NM       TEST3         *System: Status       Image: Cust_NM         Usage data       Image: Cust_NM         Client       200         Usage data       Image: Cust_NM         Client       200         User       LINI         Logon       12/03/2008         System time       06:51:05         Time zone       CST         Transaction       SE38         Program       ZxS_CREATEORD         Installation number       0020173879         Screen number       Component information         Program (GLV)       Scheare Component information         Program (GLV)       Scheare Component information         Gui status       Scheare Component information         Gui status       Scheare Component information         Gui status       Scheare Component information         Gui status       Scheare Component information         Gui status       Scheare Component information         Gui status       Scheare Component information         Gui status       Scheare Component information         Gui status       Scheare Com                                                                                                    |         |                        |                      | on PI1      | eate order     | Cre            |               |                                  |
| ORDER_NO       Nx700         CUST_NO       X89         CUST_NIM       TEST1         *System: Status       C         Usage data       C         Client       200         Usage data       C         Client       200         Usage data       C         Client       200         Usage data       Conno         Client       200         Usage data       Conno         System time       08: 51: 05         Time zone       CST         Transaction       SE38         Program       ZMS_CREATEORD         Installation number       0020173879         Streen number       C         Streen number       C         Streen number       C         Streen number       C         Streen number       C         Streen number       SAP_ABASIS         Streen number       SAP_ABASIS         Program (GLU)       Streen Release         Level       Highest Spoot         Short Description of Software Component         Streen number       C         Streen number       SAP_BASIS         Streen number <td></td> <th></th> <td></td> <td></td> <td></td> <td>•</td> <td></td> <td></td>                                                                                                    |         |                        |                      |             |                | •              |               |                                  |
| CUST_NO     X89       CUST_NM     TEST1       System: Status     C       Jsage data     Chent       Chent     200       Previous logon     12/03/2009       09:54:15       User     LIMI       Logon     12/07/2009       08:51:05       Tansaction     SE38       Program     ZNS_CREATEORD       Program     ZNS_CREATEORD       Installation number     0920173879       Screen number     Crepter Component Information       Program (Screen)     ZNS_CREATEORD       Screen number     Crepter Component Information       Program (GUI)     Schware Compon Release       Level Highest Spoont     Short Description of Software Component       GUI status     SAP_ABIA       700     9018       SAP NetWeaver Bi 7.0     SAP NetWeaver Bi 7.0                                                                                                    |         |                        | Nw700                |             | ER_NO          | ORDE           |               |                                  |
| CUST_NM       TEST1         System: Status       Client         Jsage data       Client         Client       290         Previous logon       12/03/2009         User       LINI         Logon       12/07/2009         Baye data       System time         Chent       200         Previous logon       12/07/2009         BAP data       System time         Repositiony data       SAP System data         Program       ZNS_CREATEORD         Program       ZNS_CREATEORD         Installation number       0920173879         Screen number       Component information         Program (Screen)       ZNS_CREATEORD         Screen number       Component information         Program (GUI)       Schware Compon Release         Level Highest Support       Short Description of Software Compon         GUI status       SAP_ABA       700       9018         SAP_BASIS       2005_1_700       SAP NetWeaver Bi 7.0         Operating system       700       0018       SAP NetWeaver Bi 7.0         Marthine hole       700       0018       SAP NetWeaver Bi 7.0                                                                                                    |         |                        | XR9                  |             | r_NO           | CUST           |               |                                  |
| System Status                                                                                                    |         |                        | TEST1                |             | E_NM           | CUST           |               |                                  |
| Jaage data       200       Previous logon       12/03/2000       09:54:15         User       LIMI       Logon       12/07/2009       68:44:28         Language       EN       System time       08:51:05         AP data       Time zone       CST       10:51:05         AP data       Component version       SAP NetWeaver 2       Image data         Program       Zx6_CREATEORD       Installation number       0020173879         Program (screen)       Zx6_CREATEORD       Installation number       0020173879         Screen number       Component information       Short Description of Software Component         Program (GUI)       Schware Component information       Short Description of Software Component         AP_BASIS       706       0018       SAPKA70018       Cross-Application Component         Apr BaSIS       2005_1_700       0018       SAP NetWeaver BI 7.0       Image data         Coperating system       Fight SAPKA70018       SAP NetWeaver BI 7.0       Image data                                                                                                    |         |                        | 8                    |             |                |                |               | System: Status                   |
| Ctient       200       Previous logon       12/03/2009       09:54:15         User       LIWI       Logon       12/07/2009       08:44:28         Language       EN       System time       08:51:05         Transaction       CST       10:51:05         Program       Zx6_CREATEORD       SAP System data         Program       Zx6_CREATEORD       Installation number       0020173879         Program (screen)       Zx6_CREATEORD       Installation number       0020173879         Screen number       Component information       Cross-Application of Software Component         Program (GLI)       Schware Component information       Cross-Application Component         VIII status       SAP_BASIS       700       0018       SAPKB70018       Cross-Application Component         Kost data       PL_BASIS       2005_1_700       0018       SAPKB70018       SAP NetWeaver BI 7.0         Operating system       Tride SaPKA70018       SAP NetWeaver BI 7.0       SAP_BASIS       0018       SAP NetWeaver BI 7.0                                                                                                    |         |                        | 10                   |             |                |                |               | Isage data /                     |
| User       LIMI       Logon       12/07/2009       68:44:29         Language       EN       System time       08:51:05         Time zone       CST       10:51:05         AP data       Component version       SAP NetWeaver 2         Program       ZMS_CREATEORD       Installation number       0020173879         Program (screen)       ZMS_CREATEORD       Installation number       0020173879         Screen number       Component information       Cross-Application of Software Component         Program (GUI)       Schware Component information       Cross-Application Component         GUI status       SAP_BASIS       706       0018       SAPKB70018       Cross-Application Component         Kost data       PI_EASIS       2005_1_700       0018       SAPKM70018       SAP NetWeaver BI 7.0         Operating system       T06       0018       SAPKM70018       SAP NetWeaver BI 7.0                                                                                                    |         |                        | 09.54:15             | 12/03/2009  | s logon        | Previou        | 200           | Client                           |
| Language EN System time 08:51:05<br>Time zone CST 10:51:05<br>AP data Repository data SAP system data Component version SAP NetWeaver Program ZMS_CREATEORD Installation number 0020173879 Screen number Program (Screen) ZMS_CREATEORD Installation number 0020173879 Screen number Program (GUI) Software Component information Frogram (GUI) Software Component information SAP_BASIS 706 0018 SAPKA70018 Cross-Application Component SAP_BASIS 706 0018 SAPKA7018 Cross-Application Component SAP_BASIS 706 0018 SAPKA7018 SAP Basis Component SAP_BASIS 706 0018 SAPKA7018 SAP NetWeaver BI 7.0 Operating system Component SAP_BA 700 0018 SAPKA7018 SAP NetWeaver BI 7.0                                                                                                    |         |                        | 08:44:29             | 12/07/2009  |                | Logon          | IWI           | User                             |
| Time zone     CST     10:51:05       AP data       Repository data       SAP System data       Program     ZMS_CREATEORDI       Program     ZMS_CREATEORDI       Installation number     0020173879       Screen number     Component version       Program (GUI)     Software Component Information       Program (GUI)     Software Component Information       GUI status     Software Compon Release     Level Highest Support       Schware Compon Release     Level Highest Support     Short Description of Software Compon       GUI status     Software Compon Release     Level Highest Support       Software Compon Release     Level Highest Support     Short Description of Software Compon       GUI status     Software Compon Release     Level Highest Support       Software Compon Release     Level Highest Support     Short Description of Software Compon       Gui status     SAP_ABA     700     0016       SAP_BASIS     700     0018     SAPKA70018       Operating system     700     0018     SAP Net/Yeaver Bi 7.0                                                                                                    |         |                        | 08:51:05             |             | time           | System         | EN            | Language I                       |
| AP data           Repository data         SAP System data           Transaction         SE38           Program         Zv5_CREATEORDI           Program (Screen)         Zv5_CREATEORDI           Installation number         0020173879           Screen number         Croponent information           Program (GU)         Software Component information           GUI status         Software Component information           Screen number         Program (GU)           GUI status         Software Compon Release         Level Highest Support           Short Description of Software Component         SAP_ABA           Software Compon Release         Level Highest Support           Short Description of Software Component         SAP_ABA           SAP_BASIS         706         0016           SAP(S1S)         2005_1_700         0018           Operating system         706         0018         SAP NetWeaver Bi 7.0                                                                                                    |         |                        | 10.51:05             |             | ne CST         | Time 20        |               |                                  |
| AP data     SAP System data       Transaction     SE38       Program     ZMS_CREATEORDI       Program (screen)     ZMS_CREATEORDI       Installation number     0020173879       Screen number     Component version       Screen number     Component information       Program (GUI)     Software Component information       GLII status     Software Component information       Software Compon     Release       Level     Highest Support       Software Compon     Release       Level     Highest Support       Software Compon     Release       Level     Highest Support       Software Compon     Release       Level     Highest Support       Software Compon     Release       Level     Highest Support       Software Compon     Release       SAP_BASIS     700       Outle     SAPK870018       SAP     Basis Component       PI_BASIS     2005_1_700       Operating system     700       Mathing hope     700                                                                                                    |         |                        |                      |             |                | 1911           |               |                                  |
| Repository data     SAP System data       Transaction     SE38       Program     Zx5_CREATEORDI       Program (screen)     Zx5_CREATEORDI       Installation number     0020173879       Screen number     Component version       Screen number     Component information       Program (GUI)     Schware Component information       GUI status     Schware Component Release       Level     Highest Support       SAP_BABA     700       0016     SAPK870018       SAP_BASIS     2005_1_700       Operating system     700       Value     SAP NetWeaver BI 7.0                                                                                                    |         |                        |                      |             |                |                |               | AP data                          |
| Transaction     SE38     Component version     SAP NetWeaver 2       Program     ZxS_CREATEORDI     Installation number     0020173879       Program (Screen)     ZxS_CREATEORDI     Installation number     0020173879       Screen number     Crystem. Component information     Component information       Program (GUI)     Software Compon Release     Level Highest Support     Short Description of Software Component       GUI status     SAP_ABA     700     0018     SAPKA70018     Cross-Application Component       SAP_BASIS     700     0018     SAPK870018     SAP Basis Component       Gott data     PI_BASIS     2005_1_700     0018     SAPK0470018     SAP NetWeaver Bi 7.0       Operating system     700     0018     SAPK0470018     SAP NetWeaver Bi 7.0                                                                                                    |         |                        |                      | 1           | SAP System da  |                | 1             | Repository data                  |
| Program     ZMS_CREATEORDI       Program (screen)     ZMS_CREATEORDI       Installation number     0020173879       Screen number     Creation of Screen of Screen of S                                                                                                    | 10 10 1 |                        | Net/Veaver 2         | rsion SA    | Componenty     |                | SE38          | Transaction                      |
| Program (screen)     ZxS_CREATEORDI     Installation number     0920173879       Screen number     Cr System. Component information     Component information       Program (GUR)     Software Component information     Software Component information       GUI status     Software Component information     Short Description of Software Component       SAP_ABA     700     0018     SAPKA70016     Cross-Application Component       SAP_BASIS     700     0018     SAPK870018     SAP Basis Component       Soft data     SAP_BASIS     2005_1_700     0018     SAPK070018       Operating system     706     0018     SAP Net/Yeaver Bi 7.0                                                                                                    | I INS   | VR9 (1) 200 M nspad391 | <u>C</u>             |             |                | CREATEORDI     | ZWS_CR        | Program                          |
| Screen number         Crystem Component information           Program (GUI)         Botware Compon         Release         Level         Highest Support         Short Description of Software Component           GUI status         SAP_RAR         706         0018         SAPKA70018         Cross-Application Component           SAP_RAR         706         0018         SAPKB70018         SAP Basis Component           Iost data         SAP_BASIS         2005_1_706         0018         SAPKB70018         SAP NetWeaver BI 7.0           Operating system         706         0018         SAPKW70018         SAP NetWeaver BI 7.0                                                                                                    |         |                        | 3173879              | mber 093    | Installation m | CREATEORD      | ZWS_CR        | Program (screen                  |
| Program (GUI)         Software Compon         Release         Level         Highest Support         Short Description of Software Compon (1)           GUI status         SAP_ABA         700         9018         SAPKA70018         Cross-Application of Software Compon (1)           SAP_ABA         700         9018         SAPKA70018         Cross-Application Component           SAP_ABASIS         700         9018         SAPKB70018         SAP Basis Component           Iost data         PI_BASIS         2005_1_700         9018         SAPKN70018         SAP NetWeaver BI 7.0           Operating system         706         0018         SAPKW70018         SAP NetWeaver BI 7.0                                                                                                    |         |                        | 10000                | 10          | ormation       | omponent info  | C System: Con | Screen number                    |
| GUI status         SXMUST Compon Prelease         Level Promiss Social Internation Component           SAP_ABA         700         9018         SAPKA70018         Cross-Application Component           SAP_ABASIS         700         9018         SAPKB70018         Cross-Application Component           SAP_BASIS         700         9018         SAPKB70018         SAP Basis Component           Fil_BASIS         2005_1_700         9018         SAPKIPY371         PL_BASIS 2005_1_700           Operating system         700         0018         SAPKW70018         SAP NetWeaver BI 7.0                                                                                                    |         | 200                    |                      |             | have be        | and lateration |               | Program (GUI)                    |
| SAP_BASIS         706         0016         SAPK870016         SAP Basis Component           Kost dota         PI_BASIS         2005_1_706         0016         SAPK870018         SAP Basis Component           Operating system         706         0016         SAPK670018         SAP NetWeaver BI 7.0                                                                                                    |         | Software Compone       | Short Description of | VATOO1 0    | COTE CA        | 700            | CAR ARA       | GUI status                       |
| Kost dots         PI_BASIS         2005_1_700         0016         SAPKIPY371         PL_BASIS 2005_1_700           Operating system         SAP_BW         700         0016         SAPKW70018         SAP NetWeaver BI 7.0                                                                                                    |         | and                    | SAP Basis Comnor     | KR70018     | 0018 SA        | 788            | SAP RASIS     | -                                |
| Nost data Operating system Machine hoe                                                                                                    |         | 00                     | PI BASIS 2005 1      | KIPYJ71     | 700 0018 5A    | 2005 1         | PI BASIS      |                                  |
| Operating system                                                                                                    |         | 0                      | SAP NetWeaver BI     | KW70018     | 0018 SA        | 700            | SAP BW        | fost data                        |
|                                                                                                    |         |                        |                      |             |                |                |               | Operating system<br>Machine type |
| Server name                                                                                                    |         |                        |                      |             | -              |                |               | Server name                      |
| Platern ID verify, system info                                                                                                    |         | •                      | fo                   | em ir       | syst           | rify           | vei           | Platform ID                      |

Result on the provider system:

| D | Data Browser: Table ZTEST_ORDER |       |         |           |        |  |  |  |  |  |
|---|---------------------------------|-------|---------|-----------|--------|--|--|--|--|--|
|   | l 🖉 &r                          | 3     |         | 8 8 1     | "I 🖑 🖪 |  |  |  |  |  |
| R | SEQ_NO                          | ORDER | CUST_NO | CUST_NAME |        |  |  |  |  |  |
|   | 1                               | AAA   | AAA     | AAA       |        |  |  |  |  |  |
|   | 2                               | q     | w       | е         |        |  |  |  |  |  |
|   | 3                               | NW711 | XLI     | test1     |        |  |  |  |  |  |
|   | 4                               | NW700 | XR9     | TEST1     |        |  |  |  |  |  |
|   |                                 |       |         |           |        |  |  |  |  |  |

## 4.3 Monitoring and Debugging

WS-RM has its own runtime time engine. Consequently, monitoring and debugging will include a set of different tools in addition to the traditional ABAP and Integration Engine tools.

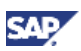

In this section, we will describe some of the available tools.

In order to determine the tools, an overview of the message flow during WS-RM runtime can be helpful. Although the diagrams below outlines the flow in PI Integration Servier, it is also applicable to application servers since the Integration Engine is also part of the ABAP stack.

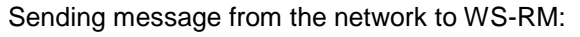

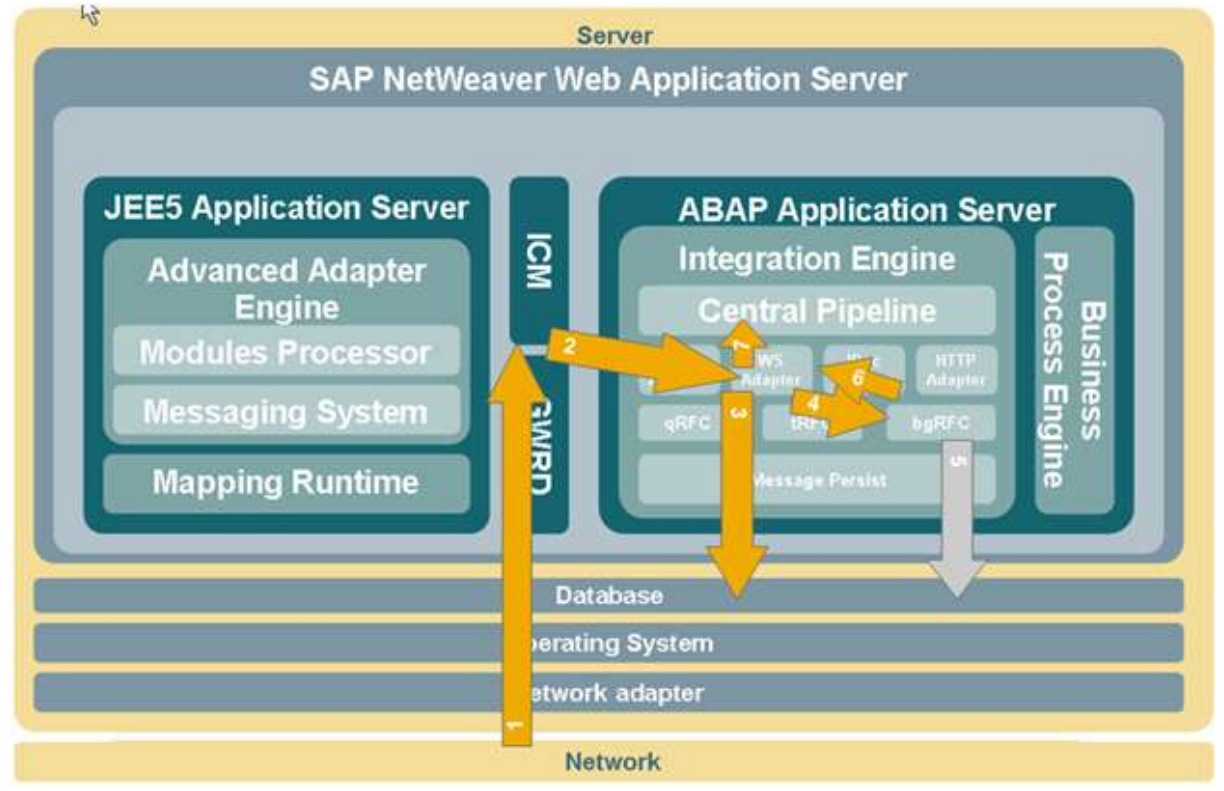

Network  $\rightarrow$  ICM  $\rightarrow$  WS Adapter  $\rightarrow$  bgRFC  $\rightarrow$  WS Adapter  $\rightarrow$  Central Pipeline

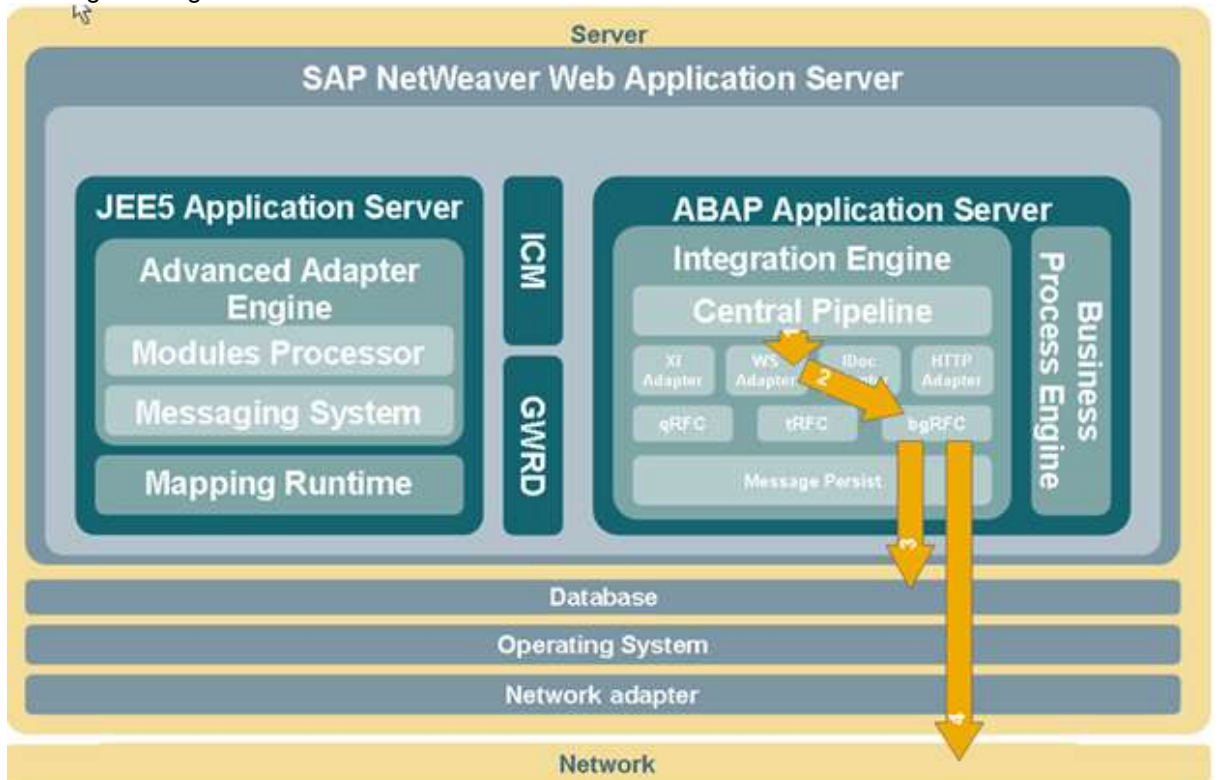

Sending message from WS-RM to the network:

Central Pipeline  $\rightarrow$  WS Adapter  $\rightarrow$  bgRFC  $\rightarrow$  Network (via HTTP Post)

Therefore, during our monitoring process, we can use the message processing paths indicated above to determine the tools to use.

- ICM: monitoring the ICM for incoming messages.
   ICM can be monitored from either ABAP or Java:
  - ABAP: transaction SMICM
     From the main menu: Goto → Trace File → Display...

| ⊑r<br>List E | dit  | <u>G</u> oto | Administration | n AS <u>J</u> ava | 1  | <u>S</u> ettings   | Sy    | stem | Hel    | р    |       |     |            |     |
|--------------|------|--------------|----------------|-------------------|----|--------------------|-------|------|--------|------|-------|-----|------------|-----|
| <b>Ø</b>     |      | Tra          | ice File       | •                 |    | D <u>i</u> splay A | AII - |      | Shift+ | F5   | ٤     | l 🕻 | ð 🚯   💈    | 8 🖉 |
|              | lon  | Tra          | ce Level       | ۱.                |    | Displ <u>ay</u> S  | Start |      |        |      | 43-   |     |            |     |
|              | 101  | Pa           | rameters       | +                 |    | Display E          | nd    |      |        |      |       |     |            |     |
| 3            | G    | Sta          | tistics        | +                 |    | Save Loo           | ally  |      |        |      |       | Ð   | <b>T</b> 4 |     |
|              |      | Me           | mory Pipes     | •                 |    | Reset              |       |      |        |      |       |     |            |     |
| ICM St       | atus | Ho           | st Name Buffei | r 🔸               | -  | Security I         | og    |      |        |      | •     |     |            |     |
| Restar       | t Af | Se           | rvices         | Shift+F1          | -  | Dev_icm            | bnd   |      |        |      | •     |     |            |     |
| Create       | d Wo | Co           | nections       | +                 | 2  | / 250              | (     | Curi | rent   | / [  | Peal  | c / | Maximum    | n ) |
| Connec       | tion | Re           | lease Notes    | F9                | 9  | / 500              | (     | Curi | rent   | / [  | Peak  | < / | Maximum    | n)  |
| Queue        | Entr | НТ           | TP Plugin      | Þ                 | ľ  | / 1000             | (     | Curr | ent    | 1 1  | 'ear  | ( ) | naximun    | • ) |
| No           | The  | Ba           | ck             | F3                | -  |                    |       | Droc |        | ud I | 20.01 |     | •          |     |
| NO           | . 10 |              |                |                   |    |                    |       | PTO  | Jesse  | a n  | tequ  | les | L          |     |
| 1            | 75   | 92           | 10.381         | Availab           | 1e |                    |       |      |        |      |       |     |            |     |
| 2            | 60   | 84           | 10.409         | Availab           | le |                    |       |      |        |      |       |     |            |     |
| 3            | 54   | 80           | 10.448         | Availab           | le |                    |       |      |        |      |       |     |            |     |
| 4            | 70   | 56           | 10.400         | Availab           | le |                    |       |      |        |      |       |     |            |     |
| L 5          | 85   | 20           | 10.401         | Running           |    |                    |       | Admi | inist  | rat  | tior  | ١   |            |     |
| <u>Ц</u> 6   | 52   | 12           | 10.396         | Availab           | le |                    |       |      |        |      |       |     |            |     |
| H 7          | 97   | 94           | 10.402         | Availab           | le |                    |       |      |        |      |       |     |            |     |
|              | 85   | 04<br>D.4    | 10.454         | Availab           | ie |                    |       |      |        |      |       |     |            |     |
| 9            | 72   | 54<br>52     | 10.347         | Availab           | 10 |                    |       |      |        |      |       |     |            |     |
|              | 13   | 52           | 10.413         | Availab           | 16 |                    |       |      |        |      |       |     |            |     |

The trace level can be changed using the menu:

| ⊑∕<br>List Edit | <u>Goto</u> <u>A</u> dministration | AS <u>J</u> ava | <u>S</u> ettings S <u>y</u> stem <u>H</u> elp |
|-----------------|------------------------------------|-----------------|-----------------------------------------------|
| <b>Ø</b>        | Trace File                         | ÷,              | ) 🚱 🚱 I 🚨 🛗 🎼 I 🏝 🏵 🖧 I 😒 💆                   |
|                 | Tr <u>a</u> ce Level               | •               | Set D                                         |
|                 | Parameters                         | +               | Increase                                      |
| 3 3 9           | Statistics                         | •               | D <u>e</u> crease 🛛 🖉 塔 🔀 📅 🕰 🖽               |
|                 | Memory Pipes                       | Þ               | Default                                       |
| ICM Status      | Host Name Buffer                   | +               | 000                                           |
| Restart Afr     | S <u>e</u> rvices                  | Shift+F1        |                                               |
| Created Wo      | Connections                        | +               | 2 / 250 (Current / Peak / Maximum )           |
| Connections     | Release Notes                      | F9              | 9 / 500 (Current / Peak / Maximum )           |
| Queue Entr      | HTTP Plugin                        | ×               | 2 / 1000 (Current / Peak / haximum )          |
| No. Th          | Back                               | F3              | Processed Pequest                             |
| NO. TH          |                                    |                 | Frocessed Request                             |
| 1 759           | 92 10.389                          | Availabl        | le                                            |
| 2 608           | 34 10.416                          | Availab1        | le                                            |
| 3 548           | 30 10.456                          | Availab1        | le                                            |
| 4 70            | 56 10.408                          | Availab1        | le                                            |
| 5 852           | 20 10.409                          | Availabl        | le                                            |
| 6 52            | 12 10.403                          | Availab1        | le                                            |
| 7 97            | 04 10.409                          | Availab1        | e                                             |
| 8 856           | 64 10.461                          | Availabl        | le                                            |
| 9 628           | 34 10.356                          | Running         | Administration                                |
| 10 73           | 52 10.421                          | Availabi        | le                                            |

• Java: <u>http://<server>:5xx13</u> (Management Console)

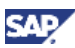

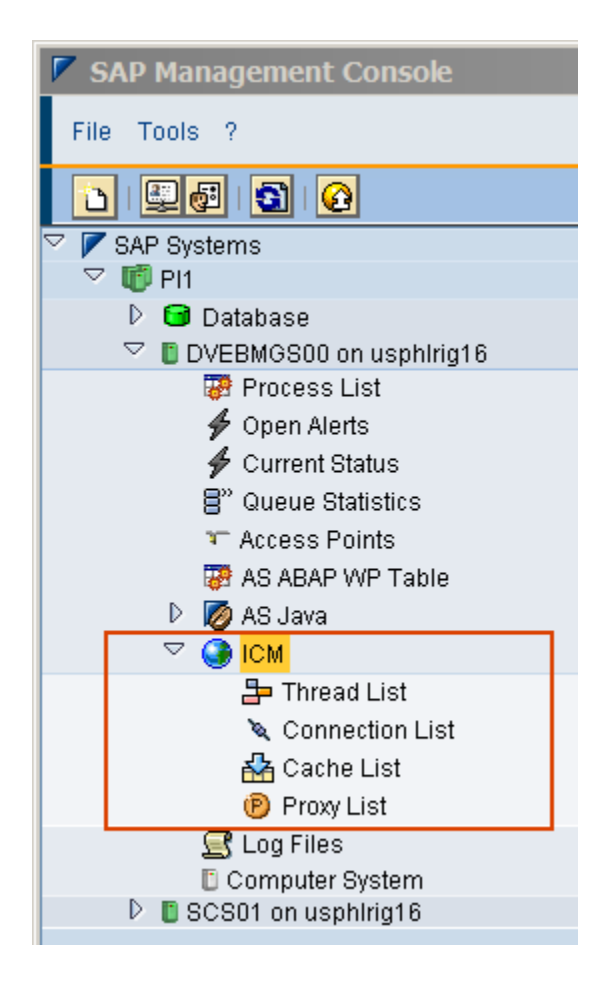

## Note

Please reference the following for the creation of administrator users with authorization to view ICM from the browser:

http://help.sap.com/saphelp\_nw70ehp1/helpdata/en/48/7f2d997df935e1e10000000a421 89c/frameset.htm

2. Transaction SXMB\_MONI or SXI\_MONITOR: This is the existing tool used to monitor Integration Engine messages. From this display, we can get payload information.

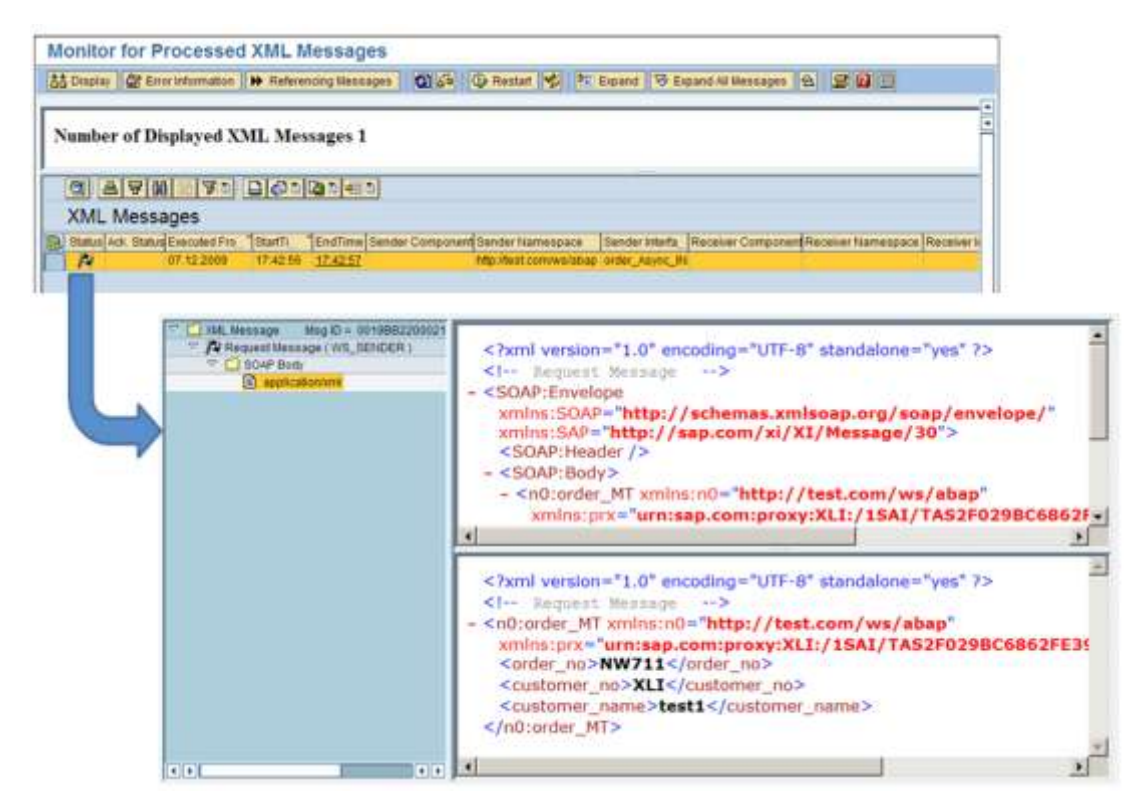

3. With SXMB\_MONI or SXI\_MONITOR, scroll to the right to display the columns "Queue Sequence" and "Queue ID". By clicking on the value of those columns will can get additional monitoring information:

WS-RM messages are sent as sequences, where multiple messages can be sent in specific sequences with guaranteed delivery. SOAMANGER's sequence monitor provides information on errors during message processing. The messages can be restarted and terminated using the monitor.

WS-RM is processed by the background RFC, therefore, monitoring the bgRFC is important to get any additional details. The logging of successful asynchronous WS-RM messages is not kept, which is why for successful messages, we do not see anything in the monitor.

| umber of Displayed XML Messages 1<br>C A V A V A V A V A V A V A V A V A V A                                                                                                    | Display 🖉 Em                                                                                                | or Information                                      | <ul> <li>Referencing Mes</li> </ul> | sages 🗿 🖓                                                               | 🕒 Restart 💅 🌆                                 | Expand 🛛 😵 Expand All M                               | essages 🛧 🛒 🕻                  |                     |
|----------------------------------------------------------------------------------------------------|----------------------------------------------------------------------------------------------------|-----------------------------------------------------|-------------------------------------|-------------------------------------------------------------------------|-----------------------------------------------|-------------------------------------------------------|--------------------------------|---------------------|
| Image: Status       Image: Status       Image: Status<                                                                                                    | umber of Di                                                                                                 | splayed X                                           | ML Messages                         | 1                                                                       |                                               |                                                       |                                | <u> </u>            |
| XML Messages         Status Ack Status Executed Fro       Statut         07.12.2009       17.42.56         17.42.56       17.42.57         0019BB2200021DEEB8E9F1820F61B303         RTOC. 0019BB2200021DEEB8E9F1820F61B303         quence Monitor: Sequence Overview         Image: Sequence Selected         Sequence Selected         Sequence ID       Created By         Consumer       0019BB2200021DEEB8E9F1820F61B305         UNIT       Or.12.2009 17.42.56         Sequence ID       Created By         Created By       Created At         Oueue Name       Oueue Status         Onitor for bgRFC Units       Or.12.2009 17.42.56         Image: Status Change Status       Onitor for selection         Image: Status Change Status       Image: Status Change Status         Image: Status Change Status       Image: Status Change Status         Image: Status Change Status       Image: Status         Image: Status Change Status       Image: Status Change Status         Image: Status Change Status       Image: Status Change Status         Image: Status Change Status       Image: Status Change Status         Image: Status Change Status       Image: Status         Image: Status       Image: Status <td< th=""><th></th><th>16820</th><th></th><th></th><th></th><th></th><th></th><th></th></td<>                                                                                                    |                                                                                                    | 16820                                               |                                     |                                                                         |                                               |                                                       |                                |                     |
| Status       Ack: Status       Executed Fro       Status       Juscue ID       p       Status       Juscue ID       p       Status       Status       Juscue ID       Status       Status                                                                                                    | XML Messa                                                                                                   | ages                                                |                                     |                                                                         |                                               |                                                       |                                |                     |
| 07.12.2009       17.42.56       17.42.57       00198B2200021DEEB8E9F182DF61B305         equence Monitor: Sequence Overview       Image: Consume Consume Construction Consume Consume Consume Construction Consume                                                                                              | Status Ack. Status                                                                                          | Executed Fro                                        | StartTi EndTim                      | e Oueue/Sequence                                                        |                                               | Queue ID                                              |                                | O Status Job ID Job |
| Agreence Monitor: Sequence Overview                                                                                                    |                                                                                                    |                                                     |                                     |                                                                         |                                               |                                                       |                                |                     |
|                                                                                                    | quence Mo                                                                                                   |                                                     |                                     |                                                                         |                                               |                                                       |                                |                     |
|                                                                                                    | quence me                                                                                                   | nitor' So                                           | quence Over                         | VIEW                                                                    |                                               |                                                       |                                |                     |
|                                                                                                    |                                                                                                    | onitor: Se                                          | quence Over                         | view 💙                                                                  |                                               |                                                       |                                |                     |
| One sequence selected         Sequence iD       Created By       Created At       Queue Name       Queue Status         Consumer       0019BB2200021DEEB8E9F182DF51B305       LIM       07.12.2009 17.42.56       SRTQC_0019BB2200021DEEB; READY         Monitor for bgRFC Units       Image: Change St.       Image: Change St.                                                                                                    |                                                                                                    | onitor: Se                                          | quence Over                         | view 💙                                                                  |                                               |                                                       |                                |                     |
| Seque Role       Sequence ID       Created By       Created At       Queue Name       Queue Status         Consumer       0019BB2200021DEEB8E9F182DF61B305       LIM       07.12.2009 17.42:56       SRTOC       0019BB2200021DEEB; READY         Monitor for bgRFC Units       Image: Change Status       Image: Change Status       Image: C                                                                                                    | S & Error OH                                                                                                | End Sequences                                       | quence Over                         | view 💙                                                                  |                                               |                                                       |                                | 1                   |
| Consumer 0019BB2200021DEEB8E9F1820F61B305 LIW 07.12.2009 17.42.56 <u>SRTOC 0019BB2200021DEEB</u> READY  Monitor for bgRFC Units  Procedure/Destination/Unit Type Status Change St.  Procedure/Destination/Unit Type Status Change St.  No data available for selection Units Status Name of First Function Module Transaction Code                                                                                                    | One sequence sel                                                                                            | End Sequences                                       | quence Over                         | • 3 8 7                                                                 |                                               |                                                       |                                |                     |
| Monitor for bgRFC Units                                                                                                    | One sequence sel                                                                                            | End Sequences<br>ected<br>Sequence IC               | quence Over                         | view                                                                    | N Created Al                                  | Queue Name                                            | Queue Status                   |                     |
| Monitor for bgRFC Units  Procedure/Destination/Unit Type Status Change St.  Procedure/Destination/Unit Type Status Change St.  Dialog Content of Content of Content o | GyrError     Gyr     Gre sequence set     Sequ Role     Consumer                                            | End Sequences<br>ected<br>Sequence IE<br>0019BB220  | Quence Over                         | view<br>を (空) (合) (日) (日) (日) (日) (日) (日) (日) (日) (日) (日                | )<br>(Created At<br>07.12.2009 17:4           | Queue Name<br>2:56: SRTQC_00198B22000                 | Queue Status<br>021DEEB: READY |                     |
|                                                                                                    | GyrError ()     GyrError ()     GyrError ()     GyrError ()     GyrError ()     GyrError ()     GyrError () | End Sequences<br>ected<br>Sequence II<br>0019BB220  | Quence Over                         | e Created E<br>F61B305 LIWI                                             | 时 Created At<br>07.12.2009 17.4               | Queue Name<br>2566 SRTQC 0019BB22000                  | Queue Status<br>2210EEB: READY |                     |
| Procedure/Destination/Unit Type     Status Change St.     Status Change St.     Dound     Dound     Dound     Dound     Dound     Dound     Dound     Dound     Dound     Status Name of First Function Module     Transaction Code                                                                                                    | Soy Error                                                                                                   | End Sequences<br>ected<br>Sequence IE<br>0019BB220  | quence Over                         | e (Created E<br>F61B305 LIW                                             | 07.12.2009 17.4                               | Queue Name<br>256 SRTQC 00198B2200                    | Queue Status<br>221DEEBI READY |                     |
| ProcedureiDestination/Unit Type       Status       Change St.       Image: Status       Image: Status       Image:                                                                                                    | Consumer                                                                                                    | End Sequences<br>ected<br>Sequence II<br>0019BB220  | quence Over                         | Created E F61B305 LIVI                                                  | Created At     07.12 2009 17.4                | Queue Name<br>256 SRTQC 0019BB2200                    | Queue Status<br>221DEEB: READY |                     |
| Imbound     Imbound       Imbound     Imbound                                                                                                    | Consumer                                                                                                    | End Sequences<br>ected<br>Sequence IC<br>0019BB220  | quence Over                         | e C A V<br>Created E<br>F61B305 LIW                                     | Created At     07.12 2009 17.4                | Queue Name<br>2:56 <u>SRTQC 0019BB2200</u>            | Queue Status<br>221DEEB: READY |                     |
| Units Status Name of First Function Module Transaction Code                                                                                                    | Consequence sel                                                                                             | End Sequences<br>ected<br>Sequence IC<br>0019BB220  | quence Over                         | view                                                                    | V Created At<br>07.12.2009 17.4<br>Status Cha | Queue Name<br>2:56 <u>SRTQC 0019BB2200</u><br>nge St  | Oueue Status<br>221DEEB: READY |                     |
| Status Name of First Function Module Transaction Code                                                                                                    | Sequence sel     Consumer     Consumer                                                                      | End Sequences<br>ected.<br>Sequence II<br>0019BB220 | quence Over                         | e Created E<br>F61B305 LIW<br>gRFC Units<br>Unit Type                   | Created At<br>07.12.2009 17.4<br>Status Cha   | Queue Name<br>256 <u>SRTOC 0019BB2200</u><br>Inge St. | Queue Status<br>D21DEEB: READY |                     |
| Status Name of First Function Module Transaction Code                                                                                                    | Sequence sel     Consumer     Consumer                                                                      | End Sequences<br>ected<br>O0198B220                 | quence Over                         | e Created E<br>F61B305 LIW<br>GRFC Units<br>Unit Type                   | V Created At<br>07.12.2009 17.4<br>Status Cha | Queue Name<br>256 <u>SRTOC 0019982200</u><br>Inge St  | Queue Status<br>221DEEB: READY |                     |
|                                                                                                    | AyrError      One sequence sel     Sequ Role     Consumer     Consumer                                      | End Sequences<br>ected<br>Sequence II<br>0019BB220  | quence Over                         | view  e Created E F61B305 UW  gRFC Units Unit Type liable for selection | V Created At<br>07.12.2009 17.4<br>Status Cha | Oueue Name<br>256 SRTOC 0019982200<br>ange St         | Cueue Status<br>2210EEB: READY |                     |

## Note

bgRFC monitoring is also accessible by using the transaction: SBGRFCMON

These 2 displays will give us additional information of the message being processed. When error does occur, the error details will be displayed.

4. Transaction SRT\_TOOLS: This tool provides a centralized location for access to SOA runtime tools.

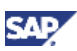

| SOA Runtime Tools                                              |
|----------------------------------------------------------------|
|                                                                |
| 🗢 🗋 SOA Runtime Tools                                          |
| 🗢 🗋 Monitoring                                                 |
| ගින Monitor for Processed XML Messages                         |
| ୈନ୍ଦ Sequence Monitor                                          |
| ୈନ୍ଦ bgRFC Monitor                                             |
| & Display Web Service Logging and Tracing                      |
| ୈନ SRTUTIL: Administration                                     |
| WS Configuration                                               |
| 🔓 Display Web Service Runtime Configurations in Current Client |
| 🂖 Pending SOAP Runtime Configuration Tasks                     |
| Service Configurations in Current Clent                        |
| 🂖 SOA Manager                                                  |
| 🂖 Integration Directory Cache                                  |
| Technical Configuration                                        |
| Check Administration Environment of SOAP Runtime               |
| 🌠 Technical Configuration of SOAP Runtime 🛛 🚽                  |
| 🌿 bgRFC Configuration                                          |
| Testing Tools                                                  |
| 🖽 SOAP Runtime: Use Cases                                      |
| Report TEST_WS_SCENARIOS                                       |
|                                                                |
| Star ABAP Dump Analysis                                        |
| ୈନ Maintain Services                                           |
|                                                                |

For monitoring:

- a. Monitoring for Processed XML Messages: This is the same as the monitoring tool which can be accessed using SXMB\_MONI.
- b. Sequence Monitor: This is the same tool discussed above.
- c. bgRFC Monitor: This is the same tool discussed above.
- d. Display Web Service Logging and Tracing: This tool monitors the messages and trace information as defined by the configurations in "Technical Configuration of SOAP Runtime". The logging and trace level are configured there.
- e. SRTUTIL: Display messages based on users.
- 5. Transaction SOAMANAGER → Monitoring: The SOAMANAGER tool is a webdynpro application which provides not only the administration tools of managing consumer and provider services, as seen in the previous sections, but it also provides monitoring, logs and traces.

| SOA Manage                                                                                | ment                    |                 |            |
|-------------------------------------------------------------------------------------------|-------------------------|-----------------|------------|
| Technical Configuration                                                                   | Business Administration | Logs and Traces | Monitoring |
| Message Monitoring<br>Monitor Your Messages.<br>Sequence Monitoring<br>Monitor Sequences. |                         |                 |            |

- a. Message Monitoring: This is the equivalent to SXMB\_MONI.
- b. Sequence Monitoring: This is also similar to the sequence monitoring in ABAP, as mentioned above. However, it provides a little different user interface.

| Criteria Selectio                                                       | n                 |                  |                      |          |   |
|-------------------------------------------------------------------------|-------------------|------------------|----------------------|----------|---|
| Start Search   Re                                                       | set Criteria      |                  |                      |          |   |
| General Criteria                                                        | 1                 |                  |                      |          | Ξ |
| User Name<br>Sequence Status:                                           | [                 |                  | Role                 |          |   |
| Start Date                                                              | 11.12.2009        | 100              | Start Time           | 00.00.00 |   |
| End Date.                                                               | 11.12.2009        | 10               | End Time             | 23 59 59 |   |
| Special Search                                                          | Criteria          |                  |                      |          |   |
| Component/Applic<br>Logical Sequence<br>Technical Sequen<br>Message ID: | ation: ID: ce ID: |                  |                      |          |   |
| Sequences Fou                                                           | nd                |                  |                      |          |   |
| Delete Selected S                                                       | equence Close S   | elected Sequence | Restart Selected Seq | uence    |   |

6. Transaction SOAMANAGER  $\rightarrow$  Logs and Traces:

| SOA Manage                                                                                                    | ment                    |                 |            |
|----------------------------------------------------------------------------------------------------|-------------------------|-----------------|------------|
| Technical Configuration                                                                                                    | Business Administration | Logs and Traces | Monitoring |
| Logs/Trace Viewer<br>Display all logs and traces.<br>Logs Configuration<br>Configure logs.<br><u>Trace Configuration</u><br>Configure traces. |                         |                 |            |

This provides detailed message information based on the configuration in "Logs Configuration" and "Trace Configuration".

Example:

| TAX INCOME     | 100                   |         | -           |                       |           |                   |                       |       |
|----------------|-----------------------|---------|-------------|-----------------------|-----------|-------------------|-----------------------|-------|
| show All Carls | Prom La               | st hour |             | 20                    |           |                   |                       |       |
| Found Calls    |                       |         |             |                       |           |                   |                       |       |
| Status         | Timestamp             | Client  | User Name   | Interface Name        | Location  | is Prescheduled   | Communication Pattern | Call  |
| Success        | 2009-12-11 17:56.16   | 002     | UW          | ZWS_CO_ORDER_ASYNC_IN | Consumer  | х                 | SOAP_RUNTIME_CONFIG   | 00198 |
| G Success      | 2009-12-11 17.56.16   | 002     | LIM         | ZWS_CO_ORDER_ASYNC_N  | Consumer  | X                 | Method create         | 0019  |
| Success        | 2009-12-11 17:56:16   | 002     | LIW         |                       | Consumer  | X                 | SEQUENCE_MANAGER      | 00198 |
| Success        | 2009-12-11 17 56.17   | 002     | LINN        | ZW5_CO_ORDER_ASYNC_N  | Consumer  |                   | Method create         | 00198 |
| Success        | 2009-12-11 17.56.17   | 002     | LIW         | ZWS_CO_ORDER_ASYNC_N  | Consumer  |                   | Method CreateSequence | 00198 |
| Success        | 2009-12-11 17:56:22   | 002     | LIM         |                       | Consumer  |                   | SEQUENCE_MANAGER      | 00196 |
|                |                       |         |             |                       |           |                   |                       |       |
| all Details    | og Records   Thinke A | ac.0056 | / Paulona 1 | No.e                  |           |                   |                       |       |
| Available Lo   | g Records             |         |             |                       |           |                   |                       |       |
| Status         | Level                 |         |             | Processor Name        | Step Na   | me                |                       | 7     |
| G Succes       | s Errors and F        | ectorma | ince:       | SCAP Runtime          | initakza  | tion of SDAP Cite | nt Runtime            | ()    |
| G Succes       | s Errors and P        | entorma | ince        | SCAP Runtime          | initiaiza | tion of SOAP Cire | nt Runtime            | (1    |
| Succes         | s Errors and P        | erforma | ince        | SOAP Runtime          | Execute   | on of SOAP Client | Runtime               | 0     |
|                |                       |         |             |                       |           |                   |                       |       |

7. ABAP Runtime Error: It might also be necessary to go to the runtime error log to determine the problem.

ABAP Transaction: ST22

| arameters<br>Standard |       |              |    |                  |              |
|-----------------------|-------|--------------|----|------------------|--------------|
|                       |       | Today        |    | 6 Runtime Errors | S            |
|                       |       | Yesterday    |    | 10 Runtime Error | rs           |
| Own selection         | /     |              |    |                  |              |
| Date                  |       | 10/05/2009 🕝 | to |                  | 4            |
| Time                  |       | 00:00:00     | to | 00:00:00         | ⇒            |
| Host                  |       |              | to |                  | <b>-&gt;</b> |
| Work Process          | Index |              | to |                  | <b>-</b>     |
| User                  |       | TESTUSER     | to |                  | <b>=</b>     |
| Client                |       |              | to |                  | <b>-</b>     |
| To be stored          |       |              | to |                  | <b>=</b>     |
| Runtime Erro          | r     |              | to |                  | <b>-</b>     |
| Program Nan           | пе    |              | to |                  | 4            |
| Exception             |       |              | to |                  | =            |
| Transaction II        | C     |              | to |                  | 4            |
| 🕒 Star                | 1     |              |    |                  |              |

## 4.4 Use WSNavigator to Debug WS

Use WSNavigator to Debug WS:

 Change trace level to "Debug" on for the packages: com.sap.engine.services.webservices com.sap.engine.services.wsrm

|                                     | and the second second sec |                 |          | Related Links      |
|-------------------------------------|----------------------------------------------------------------------------------------------------|-----------------|----------|--------------------|
| (                                   |                                                                                                    | r.              |          | a second of Lating |
| ow tracing Locations - Location     | om sap engine service: 00 Open Filter                                                                                                    | 3               |          | 1000               |
| cing Locations                      |                                                                                                    |                 |          | 1510               |
| ve Configuration Reset Location Cop | y to Subtree Copy To Filtered Subtree De                                                                                                    | fault Configura | ation    |                    |
|                                     |                                                                                                    |                 | Severity |                    |
| · ROOT LOCATION                     |                                                                                                    | Q               | Error    |                    |
| + 🔁 AutoLog                         |                                                                                                    | 0               | Error    |                    |
| - 🗀 com                             |                                                                                                    |                 | Error    | -                  |
| 🔹 🗀 sap                             |                                                                                                    |                 | Error    | -                  |
| 🔹 🛄 engine                          | 0                                                                                                    | Error           | •        |                    |
| <ul> <li>services</li> </ul>        | 0                                                                                                    | Error           |          |                    |
| <ul> <li>webservices</li> </ul>     |                                                                                                    | ø               | Error    |                    |
| additions                           |                                                                                                    |                 | All      |                    |
| espbase                             |                                                                                                    |                 | Path     | R                  |
| 🕨 🛄 jaxm                            |                                                                                                    |                 | Info     |                    |
|                                     |                                                                                                    |                 | Warning  |                    |
|                                     |                                                                                                    |                 | Fatal    |                    |
| System Configuration Per Instance C | Configuration                                                                                                    |                 | None     |                    |
| Destinations                        |                                                                                                    |                 |          |                    |
| Pattern                             | Count                                                                                                    |                 |          | Limit              |
| Vog\defaultTrace_00.trc             | 20                                                                                                    |                 |          | 10.485.760         |
|                                     |                                                                                                    |                 |          |                    |

- 2. Execute the service using WSNavigator.
- 3. Go to the default trace in the Log Viewer:

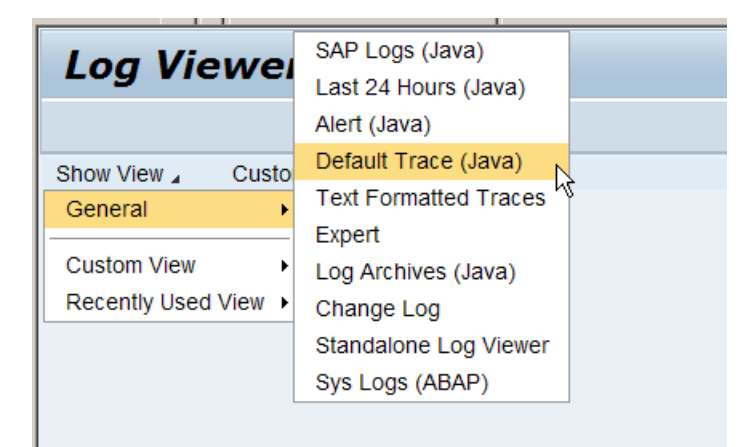

a. Enter in the filter for "Location" column: com.sap.engine.services

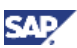

#### b. Using SOAMANAGER:

i. In /nwa:

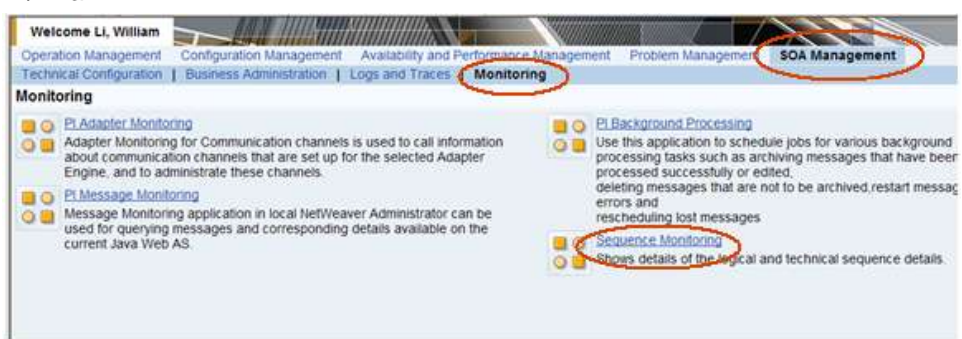

- ii. In ABAP:
  - TX: ST22

To examine the dumps (if any) generated by the WS call.

TX: SE38 - report SRT\_ADMIN\_CHECK

To determine any missing WS configurations.

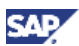

c. Where to monitor?

#### Sender System:

#### SXMB\_MONI (aka SXI\_MONITOR)

Use the default display:

| Choose la      | vout                                   |                 |
|----------------|----------------------------------------|-----------------|
| Layout setting | All                                    |                 |
| Layout         | Layout description                     | Default setting |
| 1ACKVIEW       | Acknowledgement View for Messages      |                 |
| 1BIZVIEW       | Application-Oriented View for Message: |                 |
| 1DEFAULT       | Standard Layout for Monitor            |                 |
| 1TECVIEW       | Technical View for Messages            | 1               |
| 3DEFAULT       | Default Layout                         | 4               |
| 4 )            |                                        | <.              |
|                |                                        |                 |
|                |                                        |                 |
|                |                                        |                 |
|                |                                        |                 |
| V X            |                                        |                 |

| XM | A Wessa   | iges       | 12 (4) - 14 | 3*[= *   |                  |               |      |            |           |                                     |                                                                                                    |
|----|-----------|------------|-------------|----------|------------------|---------------|------|------------|-----------|-------------------------------------|----------------------------------------------------------------------------------------------------|
| -  | ALR. THAN | ENGALITUM  | Trames      | Callina. | Versite.         | Tan           | 0.0  | VECCHE CUE | 666 ( ) ( | Guess Decoma                        | Quest D                                                                                                    |
| A  |           | 28 28 2000 | 211852      | 211018   | "Carrent Status" | Asynchroneau  | EOI0 | 148        |           | 201000200001055-0048000014521008    | SALIDIC ODI SERVICIO CORE ARADADI DI LA DI COMPLETA DI COMPLETA DI |
| A  |           |            | 21.19.25    | 2110.28  | 'Connet Bates'   | Asynchropous  | DOI0 | 305        |           | 001088220082108824845404310448285   | BRTGC 001368220062306E48454040F5448385                                                                                                    |
| A  |           |            | 212018      | 21,20,19 | "Conent Status"  | Asirichtoness | £010 | W/8        |           | 001088220062108E48484343E3906EE0305 | SHIGE OUTBREEDONE CREARAGE MORED OF                                                                                                    |

This display will provide the Queue/Sequence id and the queue name/ID:

d. From the sequence ID, we can get to the Sequence Monitor, where we can get additional information about our message. We can also examine errors and start/end the sequence.

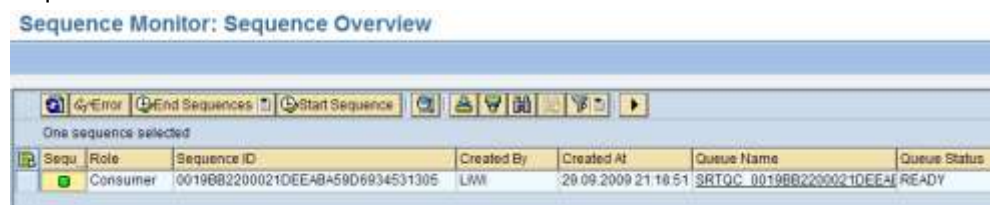

e. From the Queue ID, we can examine the bgRFC queue where is message is processed. The Queue ID will indicated is our message is waiting in the queue and the reason it might be stuck.

|   | Monitor for bgRFC Units         |        |               |                        |
|---|---------------------------------|--------|---------------|------------------------|
|   | 5                               |        |               |                        |
| 1 |                                 |        |               |                        |
|   | Procedure/Destination/Unit Type | Status | Change Status | 3 8 7 6 6              |
|   | 🗢 🗐 Inbound                     |        |               | L Lo Ma                |
|   | No data available for selection |        |               | Units                  |
|   |                                 |        |               | Status Name of First F |
|   |                                 |        |               |                        |
|   |                                 |        |               |                        |

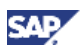

In addition to monitoring the message from the ABAP stack, we can also monitor the message from SOAMANAGER in the web browser.

In SOAMANAGER, select Monitoring  $\rightarrow$  Sequence Monitoring:

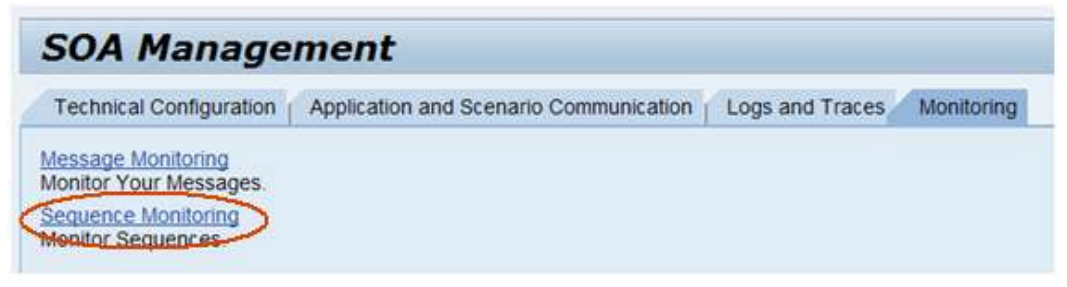

(Message Monitoring is a link to the ABAP's SXMB\_MONI.)

In SOAMANAGER's Sequence Monitor, we can copy-n-paste the Sequence ID from SXMB\_MONI, or any other search criteria:

| V   | Veb       | Ser       | vic      | e Seq    | uence        | Monitor         |             |                                  |    |
|-----|-----------|-----------|----------|----------|--------------|-----------------|-------------|----------------------------------|----|
| S   | ystem:    | XLI CI    | ient: (  | 002 Serv | er: nspah22  | 27_XLI_27 /nspa | ah227 Sta   | rtTime: Sun Sep 13 17:21:56 2009 | )  |
| С   | riteria   | Selecti   | on       |          |              |                 |             |                                  |    |
| St  | art Sear  | ch Re     | set Crit | eria     |              |                 |             |                                  |    |
| 0   | Genera    | l Criter  | ia       |          |              |                 |             |                                  |    |
| Use | er Name   | 5         |          |          |              |                 | Role:       | •                                |    |
| Se  | quence    | Status:   |          |          |              | •               |             |                                  |    |
| Sta | art Date: |           | 29.09    | .2009    | 62           |                 | Start Time: | : 00:00:00                       |    |
| En  | d Date:   |           | 29.09    | .2009    | 62           |                 | End Time:   | 23:59:59                         |    |
| 5   | Special   | Searc     | h Crit   | eria     |              |                 |             |                                  |    |
| Со  | mponen    | t/Applica | ation:   |          |              |                 |             |                                  |    |
| Lo  | gical Se  | quence    | ID:      | 0019BB22 | 00021DEEAE   | 3A59D69345      |             |                                  |    |
| Те  | chnical § | Sequend   | e ID:    |          |              |                 |             |                                  |    |
| Ме  | ssage II  | D:        |          |          |              |                 |             |                                  |    |
|     |           |           |          |          |              |                 |             |                                  |    |
| S   | equen     | ces Fo    | und      |          |              |                 |             |                                  |    |
| De  | elete Sel | ected S   | equen    | ce Close | Selected Seq | uence Restart S | elected Sec | quence                           |    |
| Nun | nber of S | Sequenc   | es Fou   | und:     | 1            |                 |             |                                  |    |
| ₽.  | Status    | Client    | Role     | Date     | Time         | Component/App   | lication Lo | gical Sequence ID                | Те |
|     |           | 002       | С        | 29.09.20 | 09 21:18:51  | LOCAL_          | 00          | 19BB2200021DEEABA59D6934531305   | 00 |

From here, we can delete, close or restart the sequence. We can also examine additional detail about the sequence:

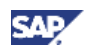

| Sequence Details        |                                  |                           |                     |                |   |
|-------------------------|----------------------------------|---------------------------|---------------------|----------------|---|
| Logical Sequence        |                                  |                           |                     |                |   |
| Created On/At           | 29.09.2009.21.18.52              | Created By:               | LIMI                | 1              |   |
| Logical Sequence ID     | 0019BB2200021DEEABA59D6934531305 | Destination:              | WS_SERVICE          | 1DECAFE6FBD5_S |   |
| Queue Name:             | SRTQC_0019882200021DEEA8A59D693- | Domain Name               | MY_GLOBAL_          | DOMAIN         |   |
| Queue Status Code       | No queue status code exists      | Sequence Execution Status | In process          |                |   |
| Sequence Use Case:      | equence Use Case Standard f      |                           | Remote Process Mode |                |   |
| Sequence Error Type     | No Errors                        |                           |                     |                |   |
| Sequence Status:        | Sequence open                    |                           |                     |                |   |
| Sequence Type.          | Type managed by application      |                           |                     |                |   |
| Queue Status:           | Queue Status: Created            | Queue State               |                     |                |   |
| Queue Completion Status | Status: Sequence Open            |                           |                     |                |   |
| Technical Sequence      |                                  |                           |                     |                | 3 |

#### **Receiver System:**

Similarly to Sender System, SXMB\_MONI and SOAMANAGER can be used to monitor the messages.

www.sdn.sap.com/irj/sdn/howtoguides

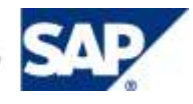